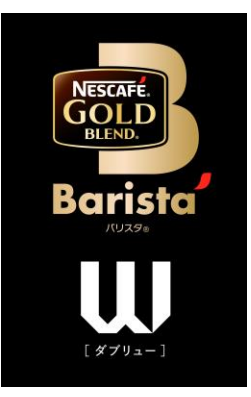

## ネスカフェ ゴールドブレンド バリスタ W [ダブリュー] (SPM9638/HPM9638)

・オーナー登録

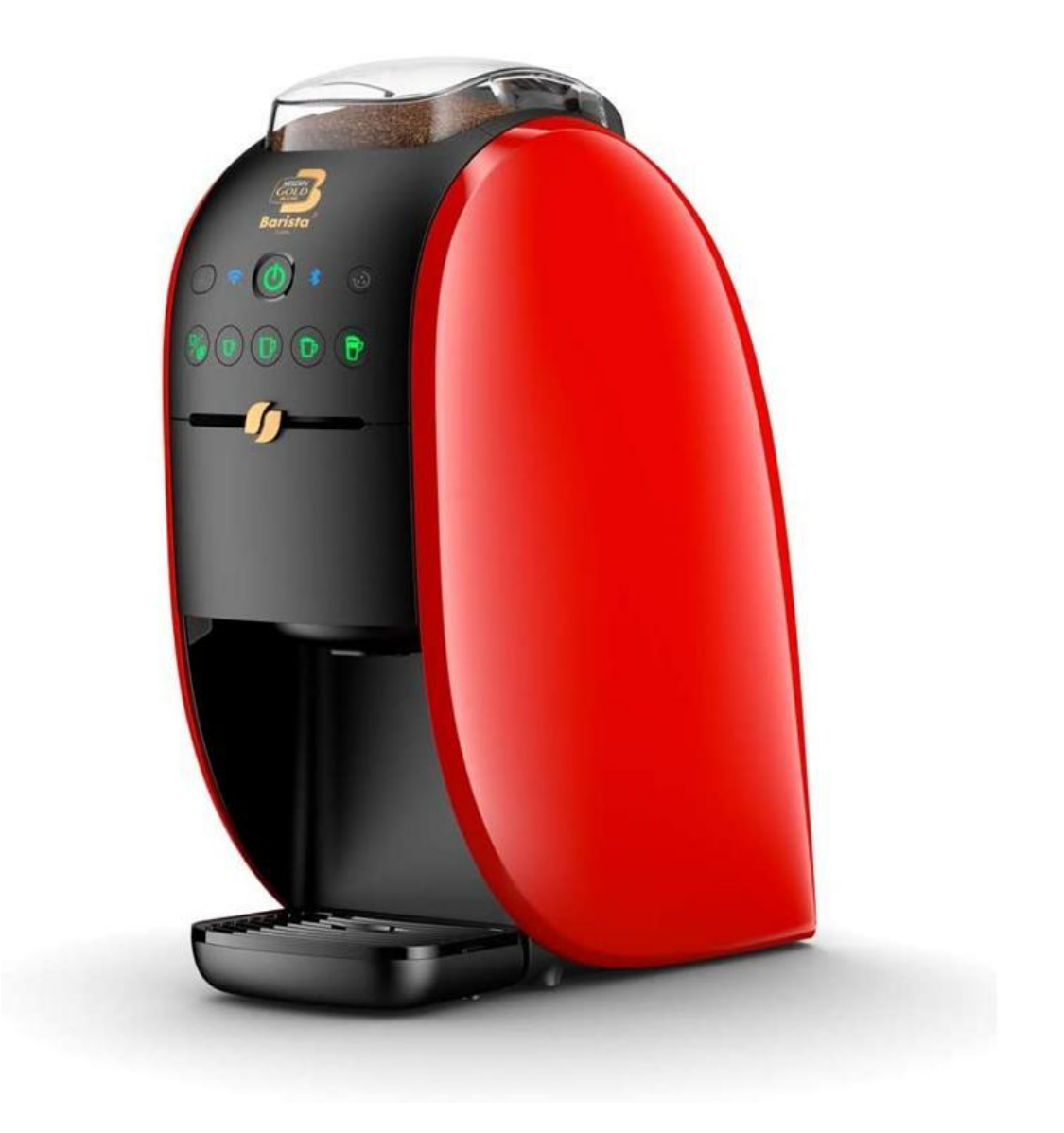

「バリスタ W[ダブリュー]」と「ネスカフェ アプリ」をつなげましょう(1)

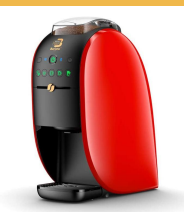

#### 「ネスカフェ アプリ」の画面の案内に沿って初期設定を進めます

#### マシンを選択

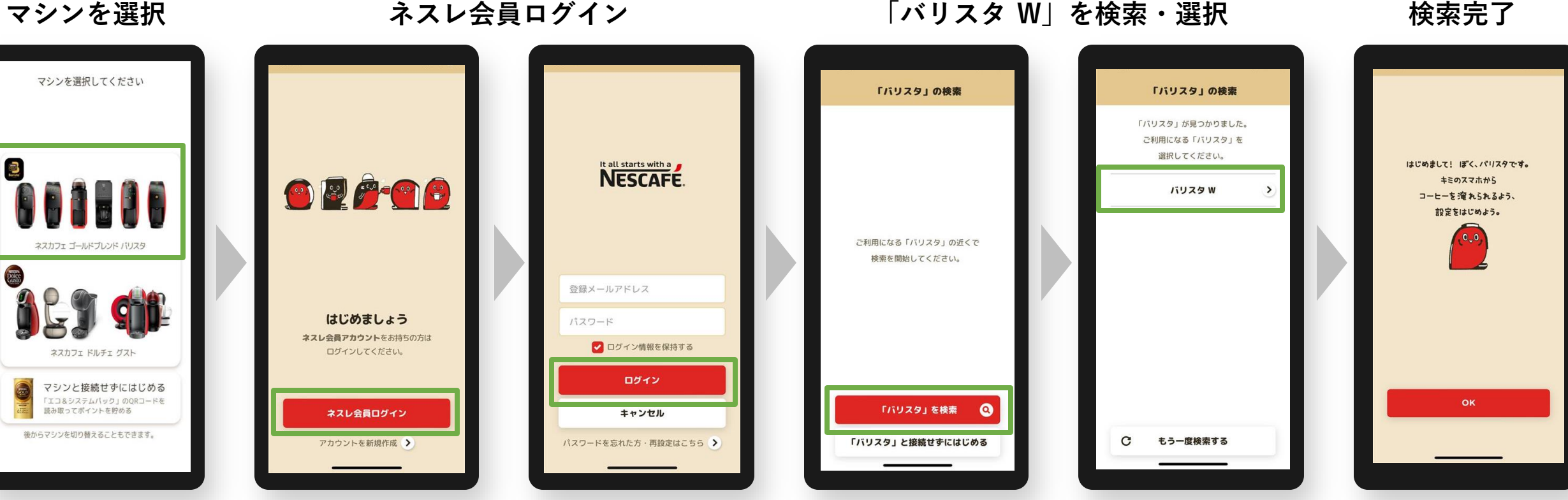

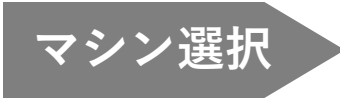

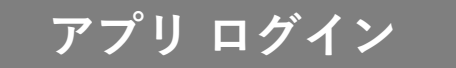

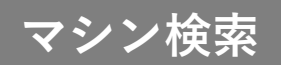

「バリスタ W[ダブリュー]」と「ネスカフェ アプリ」をつなげましょう(2)

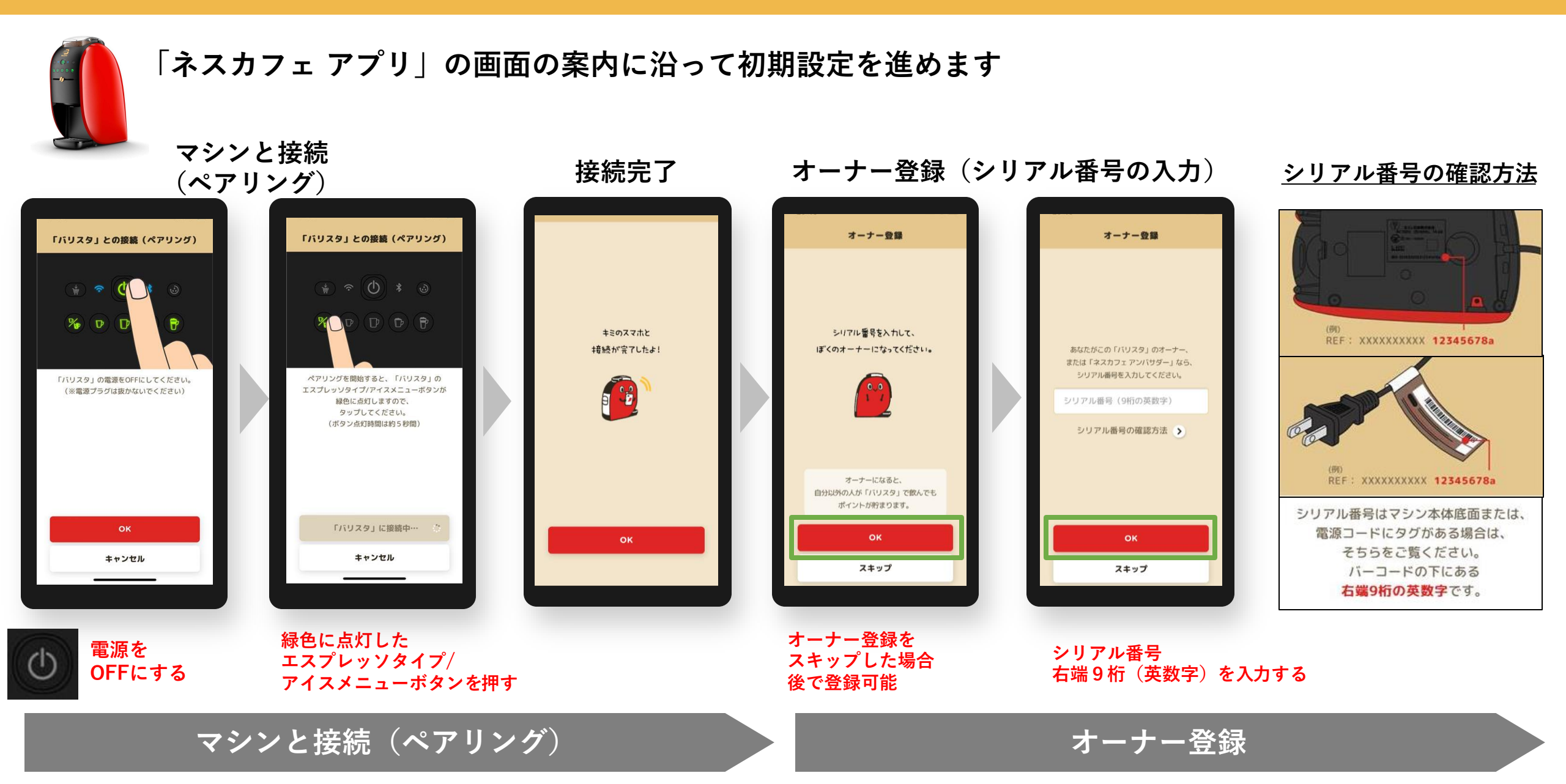

初期設定でオーナー登録をスキップした場合、後からオーナー登録する方法 ※マシンと接続(ペアリング)状態であることが必要です。

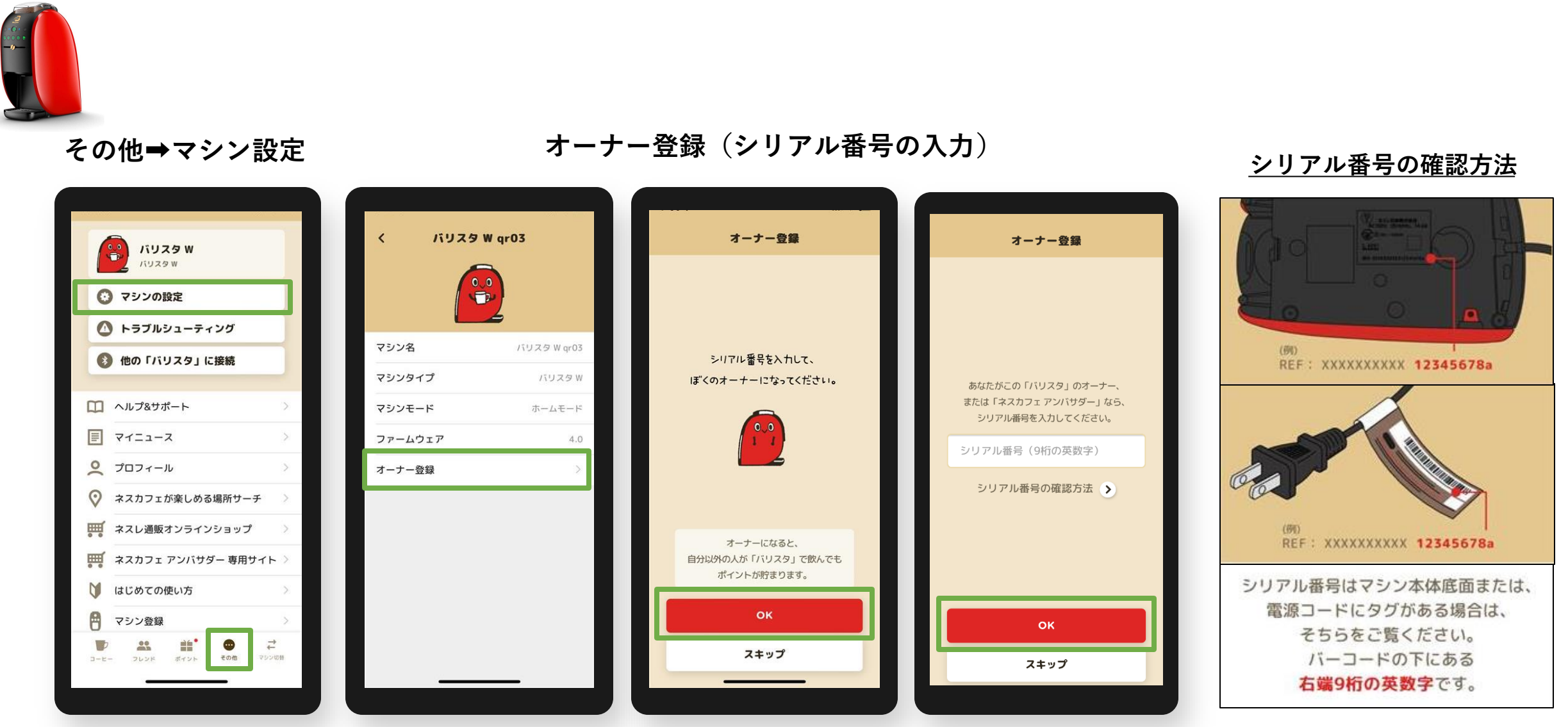

※マシンと接続が切れている場合は、その他→他の「バリスタ」に接続で マシン検索から接続(ペアリング)してください。 シリアル番号 右端9桁(英数字)を入力する

オーナー登録 よくあるご質問

Q1.入力するシリアル番号がわからない A1.マシン本体底面または電源コードのタグを確認、バーコード下の英数字の右端9桁を入力してください。

Q2.「オーナー登録」(シリアルナンバー入力)画面に移行しない A2. ペアリングが切れている場合があるため、マシン検索から接続(ペアリング)してください。 その他>他の「バリスタ」に接続で、マシン検索から接続(ペアリング)する。

- Q3.「オーナー登録」の表示がない
- A3. アンバサダーモードになっている場合があるため、ホームモードに切り替える。 マシン本体操作①電源を長押しする。※10秒以上 ②点滅したら手を離し、メニューが点灯に変わったら電源をOFFにする。 アプリ操作 ③その他>他の「バリスタ」に接続で、マシン検索から接続(ペアリング)する。
- Q4. オーナー登録ができない
- A4. 次の方法をお試しください。
  - ①アプリで抽出ができるか確認する。
  - (=アプリで抽出ができない場合はペアリングが外れているため、A2.の方法で確認)
  - ②アンバサダーモードになっていないか。(A3.の方法で確認)
  - ③シリアル番号の入力しても登録ができない場合、マシン電源ONにしてから再度シリアル番号の入力を お試しください。
  - ④端末(スマートフォン)のWi-Fi設定をOFFにする。

# オーナー登録後のアイコン表示例 バリスタ W[ダブリュー]の場合 ※ペアリング後、「オーナー」 アイコンが表示

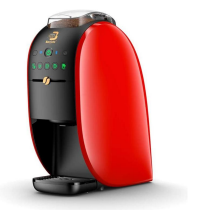

#### オーナー登録がない場合

|               | <b>א פ</b> געז <b>ע א</b> |        |  |  |
|---------------|---------------------------|--------|--|--|
| 😧 マシンの設定      |                           |        |  |  |
| 🚺 トラブルシューティング |                           |        |  |  |
| 8             | 他の「バリスタ」に接続               |        |  |  |
| ~             |                           |        |  |  |
| ш             | ヘルフ&サポート                  | >      |  |  |
|               | マイニュース                    | >      |  |  |
| 0(            | プロフィール                    | >      |  |  |
| $\heartsuit$  | ネスカフェが楽しめる場所サ             | -f >   |  |  |
| <b>.</b>      | ネスレ通販オンラインショッ             | プ >    |  |  |
| <b>.</b>      | ネスカフェ アンバサダー 専用           | ヨサイト > |  |  |
| V             | はじめての使い方                  | >      |  |  |
| 8             | マシン登録                     | >      |  |  |
|               | <b>**</b> ••              | ,<br>↓ |  |  |

オーナー登録がある場合

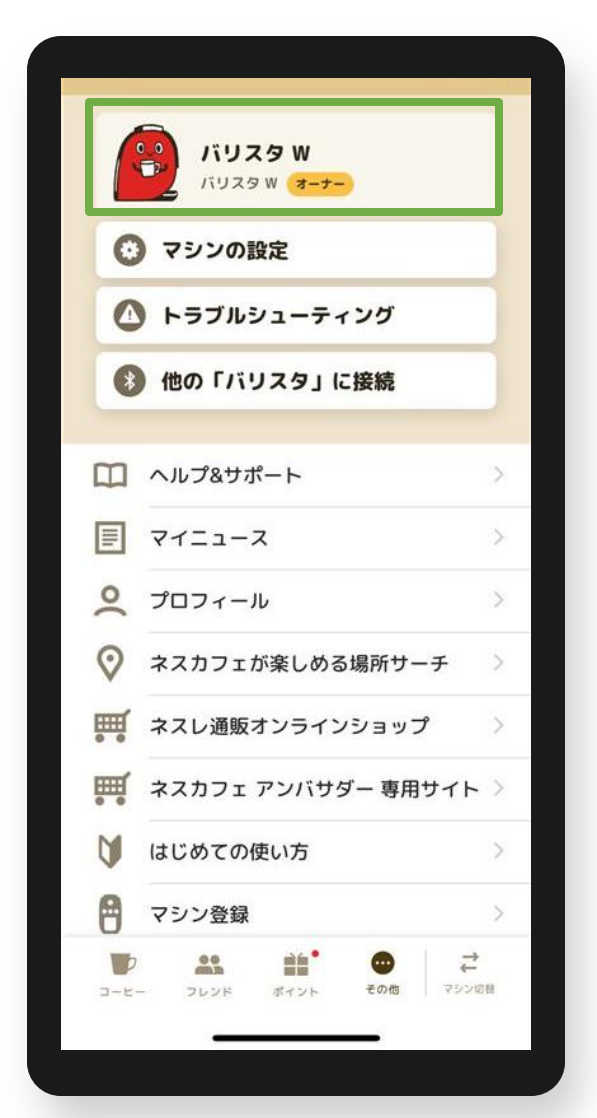

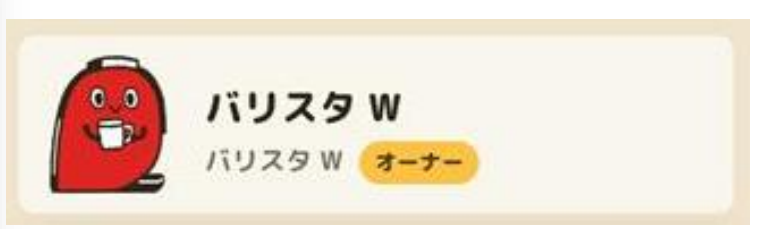

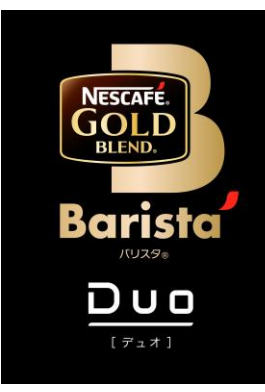

## ネスカフェ ゴールドブレンド バリスタ Duo[デュオ] (SPM9637/HPM9637)

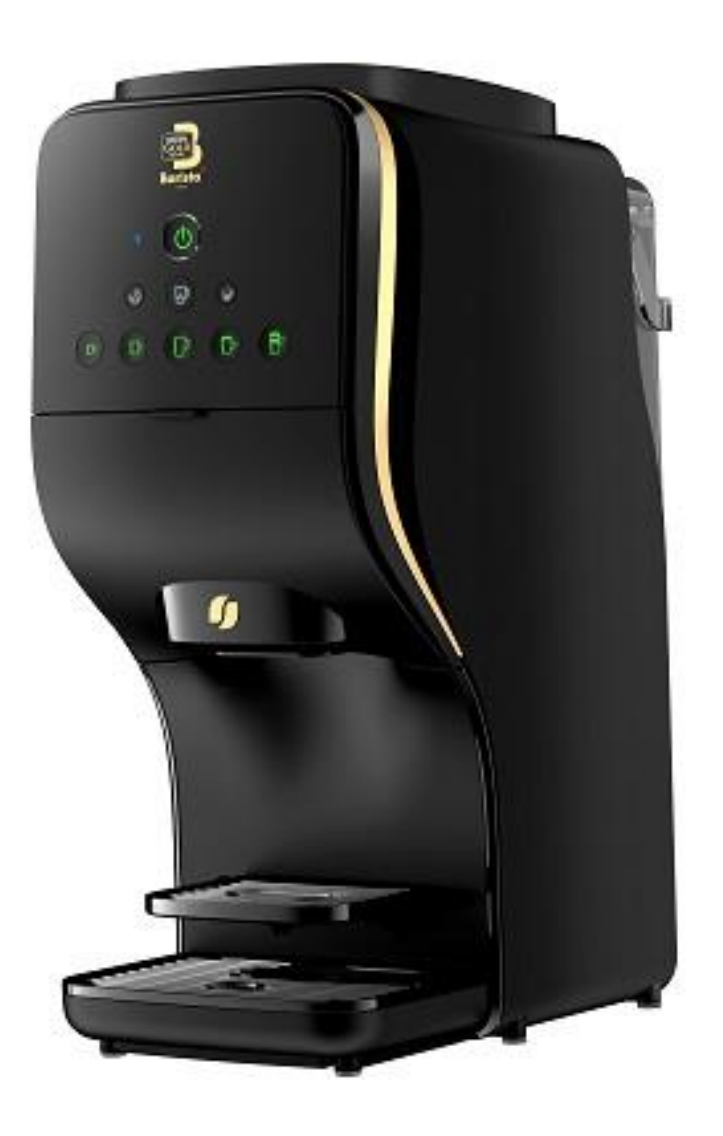

## 「バリスタ Duo[デュオ]」と「ネスカフェ アプリ」をつなげましょう(1)

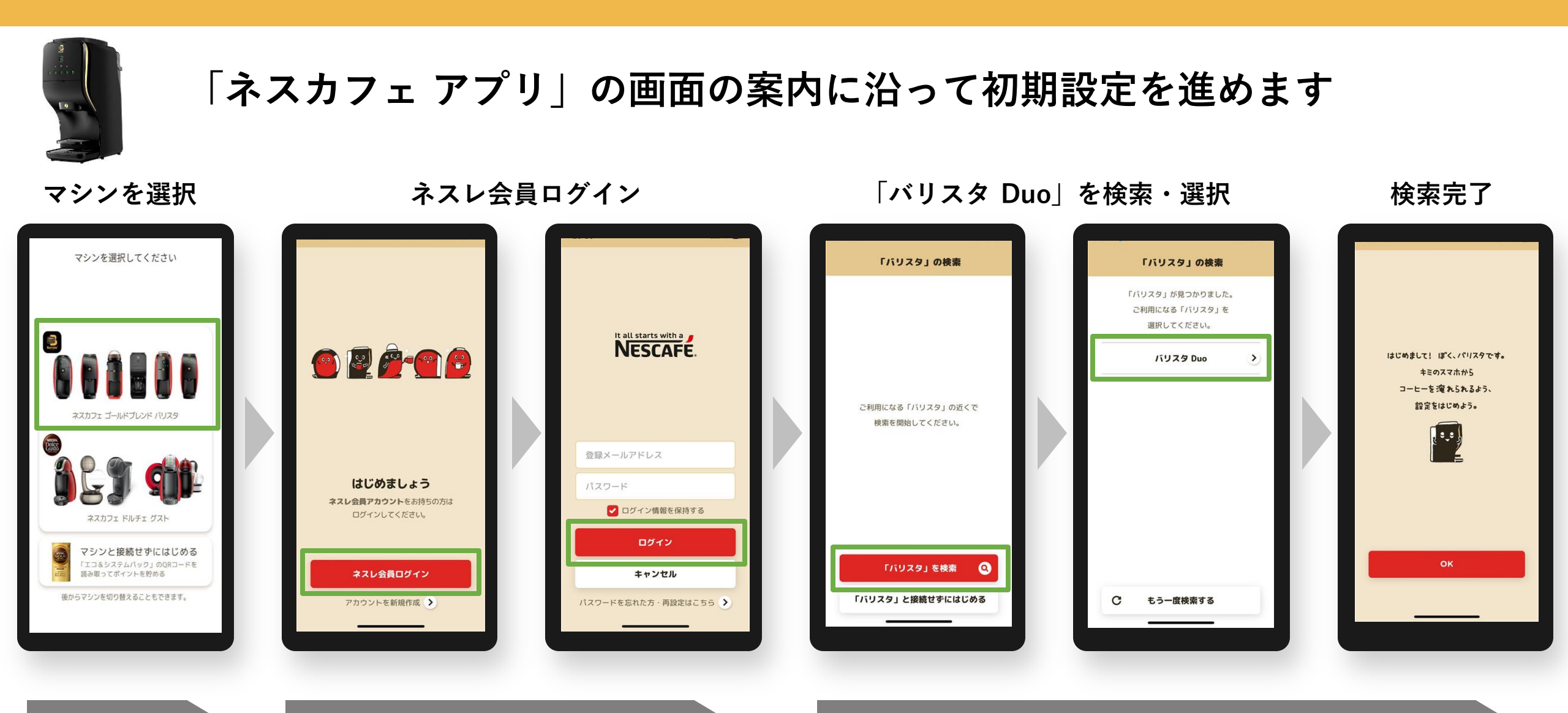

マシン選択

アプリ ログイン

マシン検索

## 

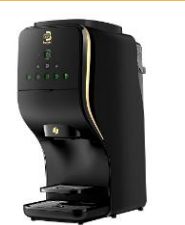

#### 「ネスカフェ アプリ」の画面の案内に沿って初期設定を進めます

#### マシンと接続(ペアリング)

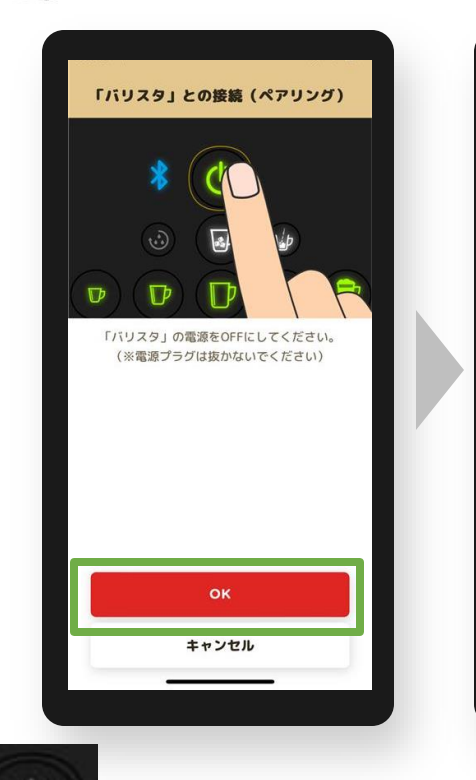

電源をOFFにする

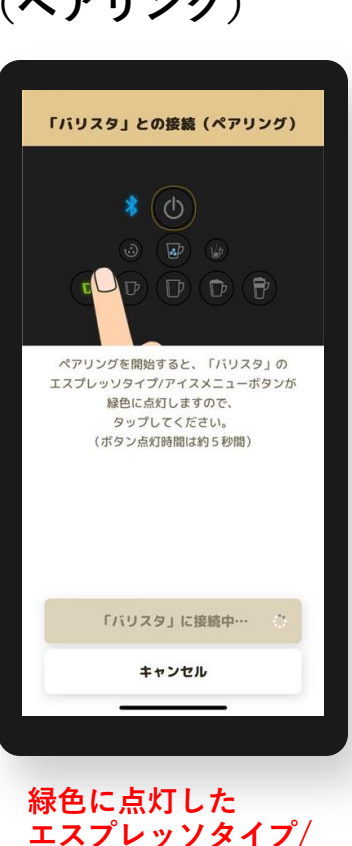

アイスメニューボタン

ペアリング

を押す

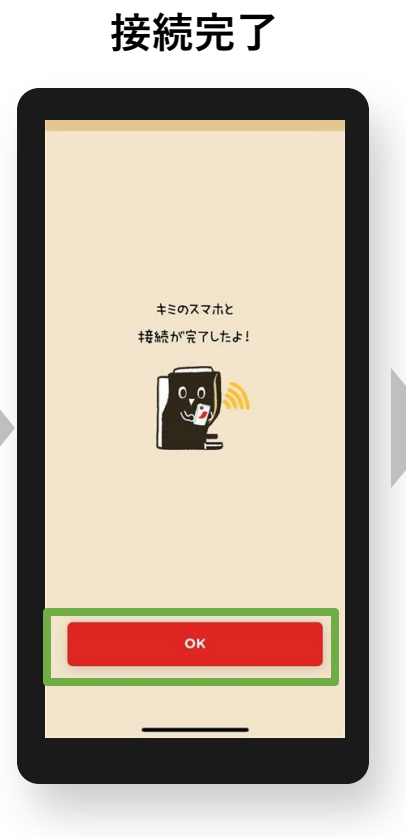

#### オーナー登録(シリアル番号の入力)

スキップした場合

後で登録可能

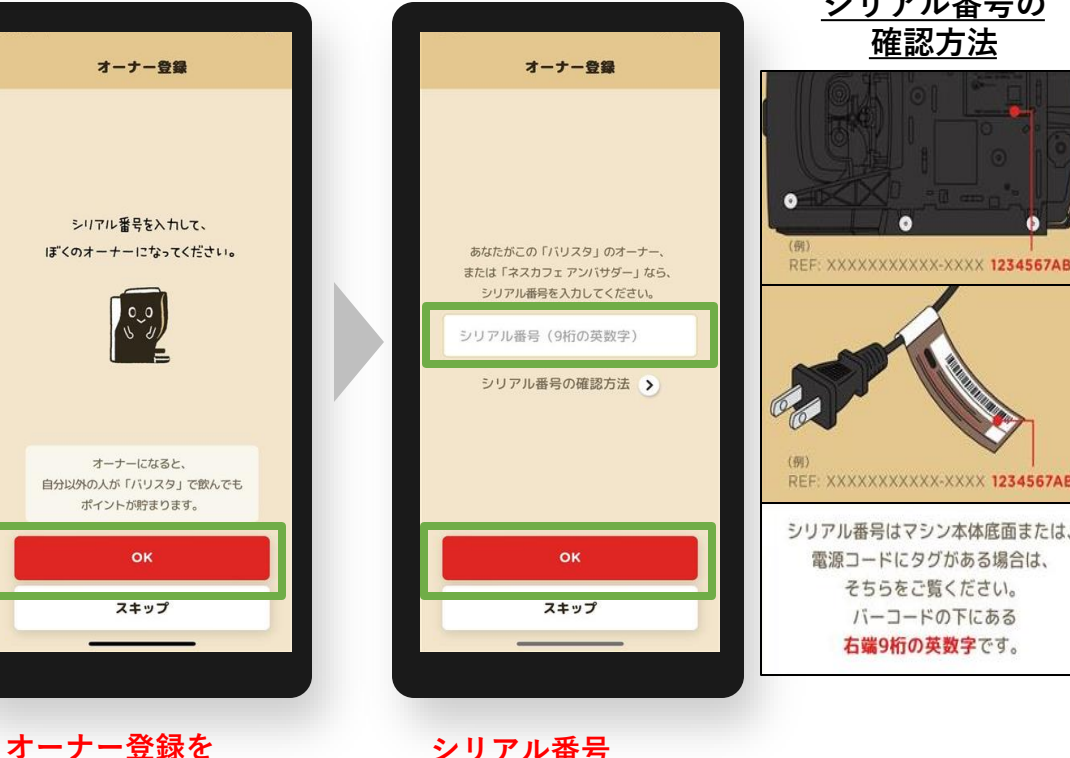

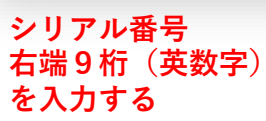

シリアル番号の 確認方法

電源コードにタグがある場合は、

そちらをご覧ください。

バーコードの下にある

右端9桁の英数字です。

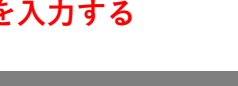

オーナー登録

初期設定でオーナー登録をスキップした場合、後からオーナー登録する方法 ※マシンと接続(ペアリング)状態であることが必要です。

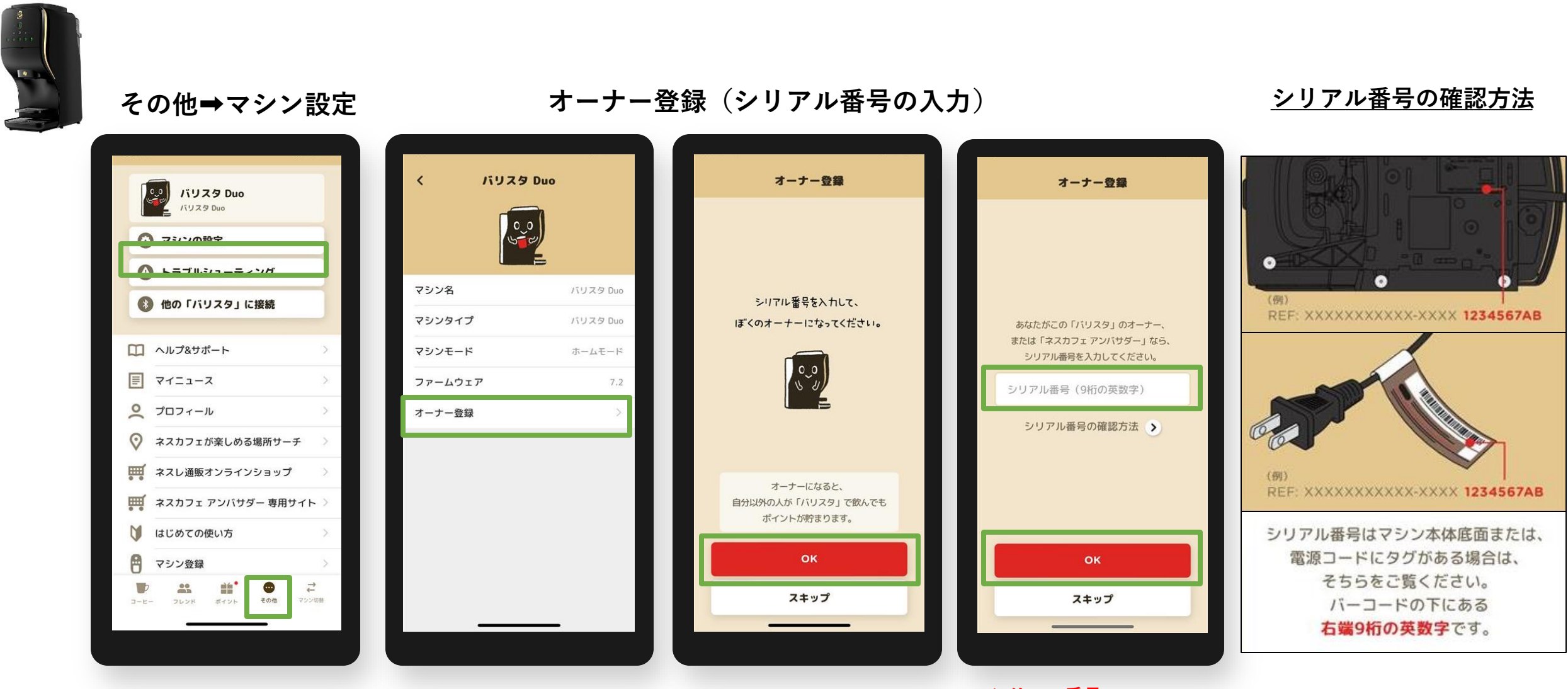

シリアル番号 右端9桁(英数字)を入力する

## 「バリスタ Duo[デュオ]」クリーマ製品の切り替え方法

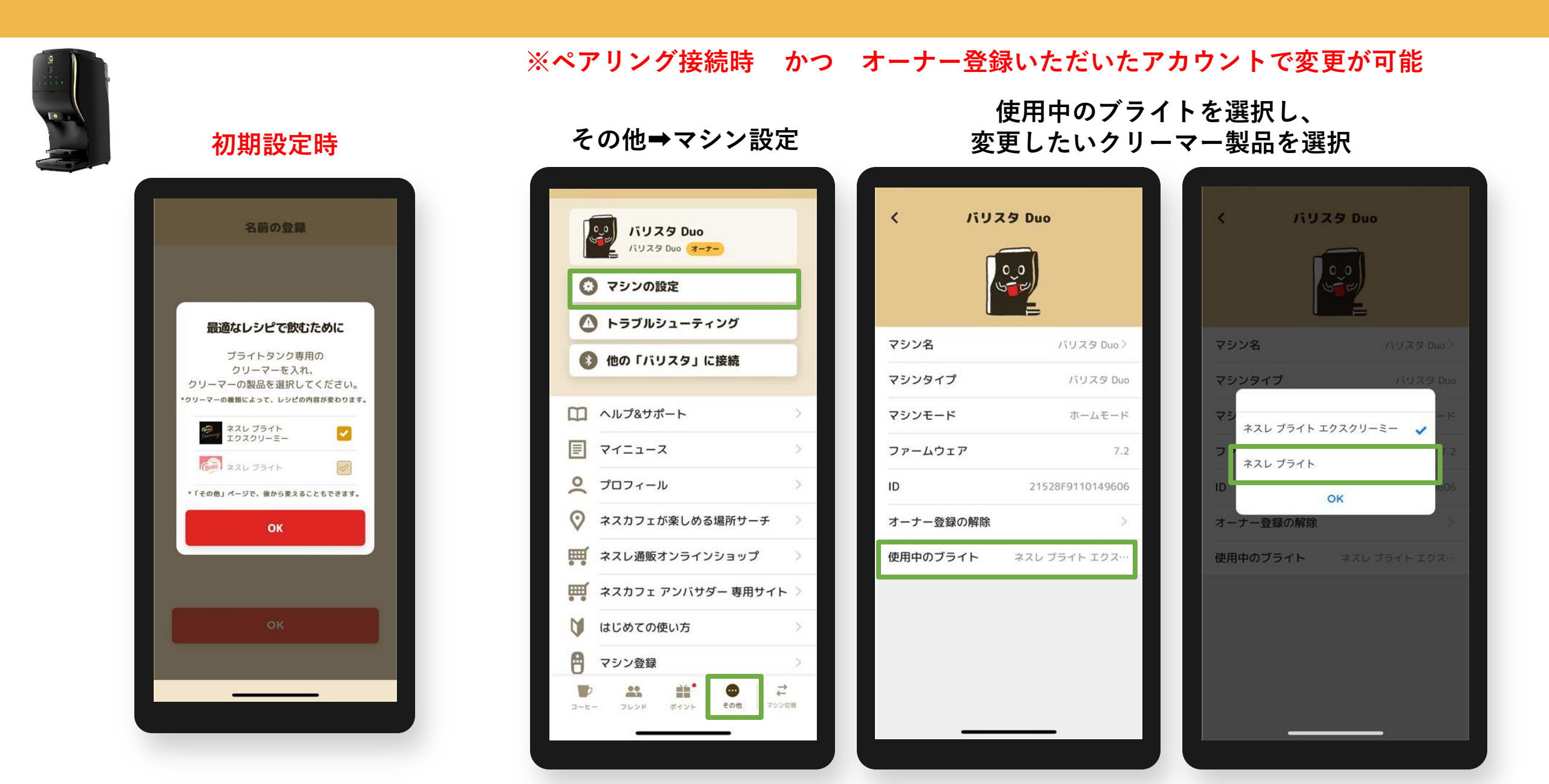

# オーナー登録後のアイコン表示例 バリスタ Duo[デュオ]の場合 ※ペアリング後、「オーナー」 アイコンが表示

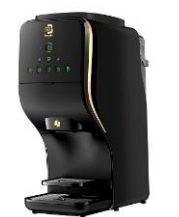

オーナー登録がない場合

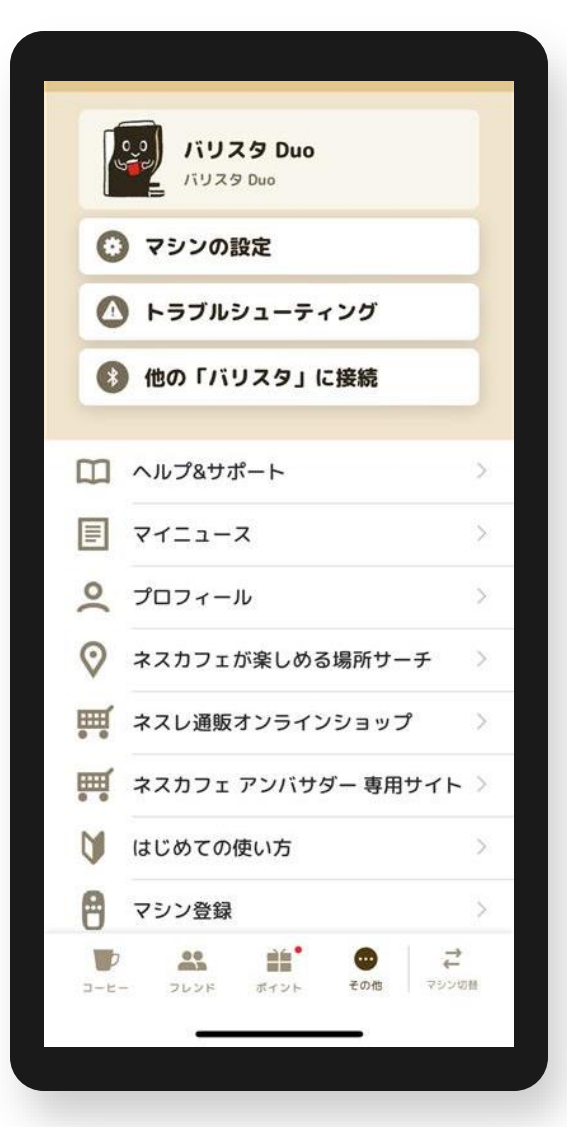

オーナー登録がある場合

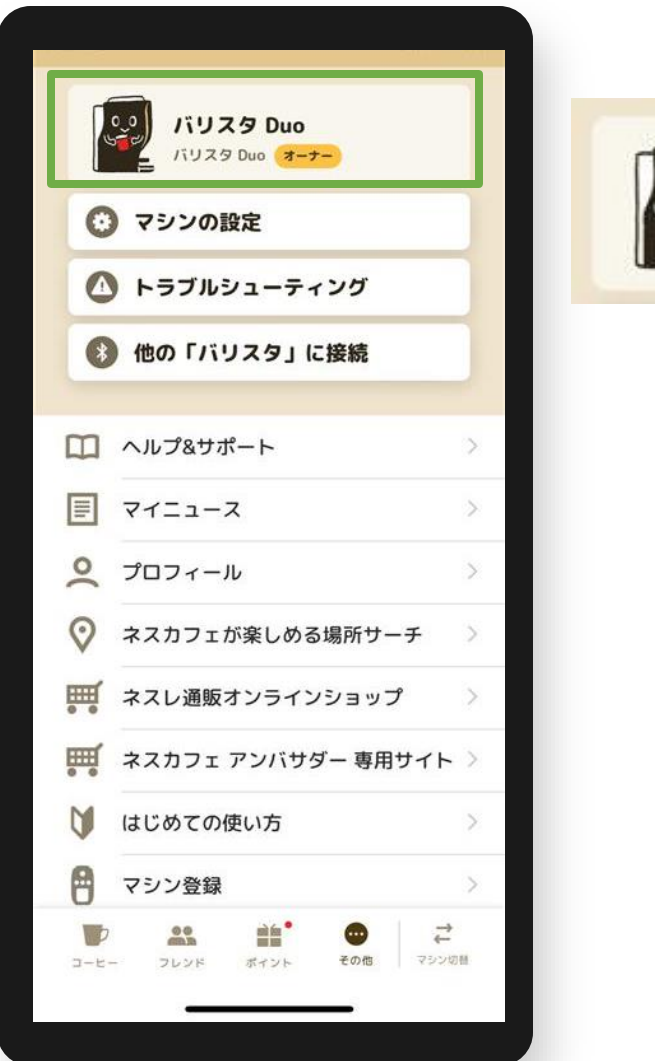

バリスタ Duo バリスタ Duo オーナー

オーナー登録 よくあるご質問

#### Q1.入力するシリアル番号がわからない

A1.マシン本体底面または電源コードのタグを確認、バーコード下の英数字の右端9桁を入力してください。

- Q2.「オーナー登録」(シリアルナンバー入力)画面に移行しない
- A2. ペアリングが切れている場合があるため、マシン検索から接続(ペアリング)してください。 その他>他の「バリスタ」に接続で、マシン検索から接続(ペアリング)する。
- Q3.「オーナー登録」の表示がない
- A3. アンバサダーモードになっている場合があるため、ホームモードに切り替える。 マシン本体操作①電源を長押しする。※10秒以上

②点滅したら手を離し、メニューが点灯に変わったら電源をOFFにする。

- アプリ操作 ③その他>他の「バリスタ」に接続で、マシン検索から接続(ペアリング)する。
- Q4. オーナー登録ができない
- A4. 次の方法をお試しください。
  - ①アプリで抽出はできるか確認する。
  - (=アプリで抽出ができない場合はペアリングが外れているため、A2.の方法で確認)
  - ②アンバサダーモードになっていないか。(A3.の方法で確認)
  - ③シリアル番号の入力しても登録ができない場合、マシン電源ONにしてから再度シリアル番号の入力を お試しください。
  - ④端末(スマートフォン)のWi-Fi設定をOFFにする。

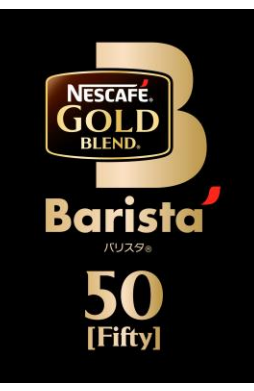

## ネスカフェ ゴールドブレンド バリスタ 50[Fifty] (SPM9639/HPM9639)

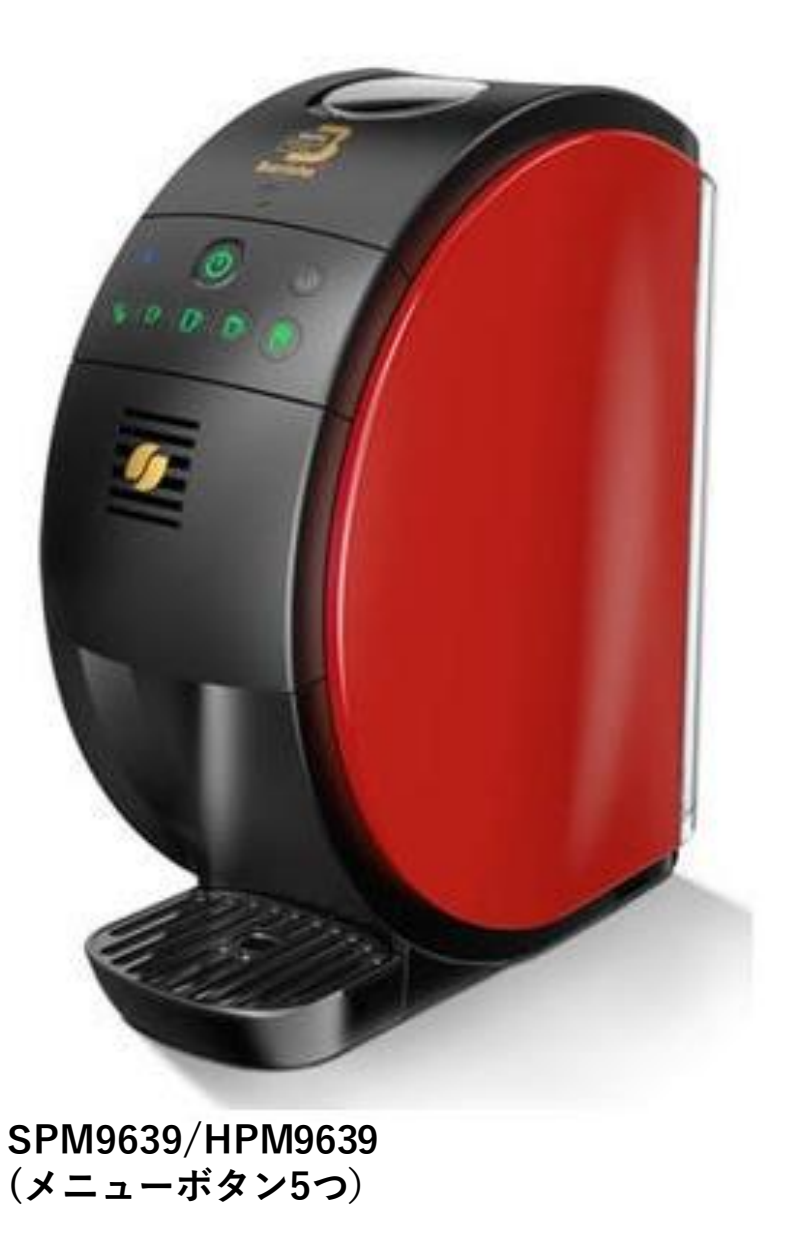

## 「バリスタ 50[Fifty」」と「ネスカフェ アプリ」をつなげましょう(1)

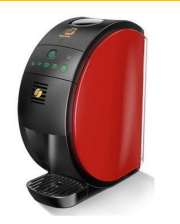

## 「ネスカフェ アプリ」の画面の案内に沿って初期設定を進めます

「バリスタ 50|を検索・選択 マシンを選択 ネスレ会員ログイン 検索完了 マシンを選択してください 「バリスタ」の検索 「バリスタ」の検索 「バリスタ」が見つかりました。 ご利用になる「バリスタ」を 選択してください。 It all starts with a and the second second s NESCAFE. バリスタ 50 はじめまして! ぼく、バリスタです。 キミのスマホから コーヒーを淹れられるよう。 ご利用になる「バリスタ」の近くで 設定をはじめよう。 ネスカフェ ゴールドブレンド バリスタ 検索を開始してください。 ر 0\_0 登録メールアドレス はじめましょう パスワード ネスレ会員アカウントをお持ちの方は ✓ ログイン情報を保持する ログインしてください。 ネスカフェ ドルチェ グスト ログイン マシンと接続せずにはじめる 「エコ&システムパック」のQRコードを 「バリスタ」を検索 0 ネスレ会員ログイン OK 読み取ってポイントを貯める キャンセル 後からマシンを切り替えることもできます。 アカウントを新規作成 > 「バリスタ」と接続せずにはじめる もう一度検索する パスワードを忘れた方・再設定はこちら > C

マシン選択

アプリ ログイン

マシン検索

## 「バリスタ 50[Fifty」」と「ネスカフェ アプリ」をつなげましょう(2)

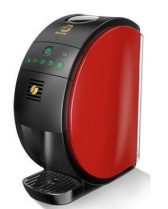

### 「ネスカフェ アプリ」の画面の案内に沿って初期設定を進めます

マシンと接続(ペアリング)

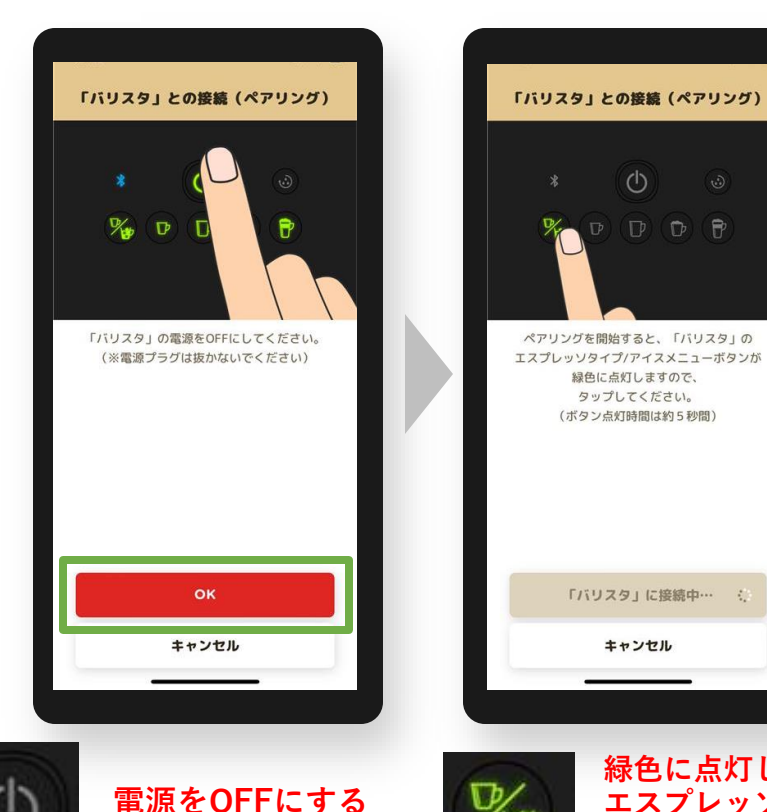

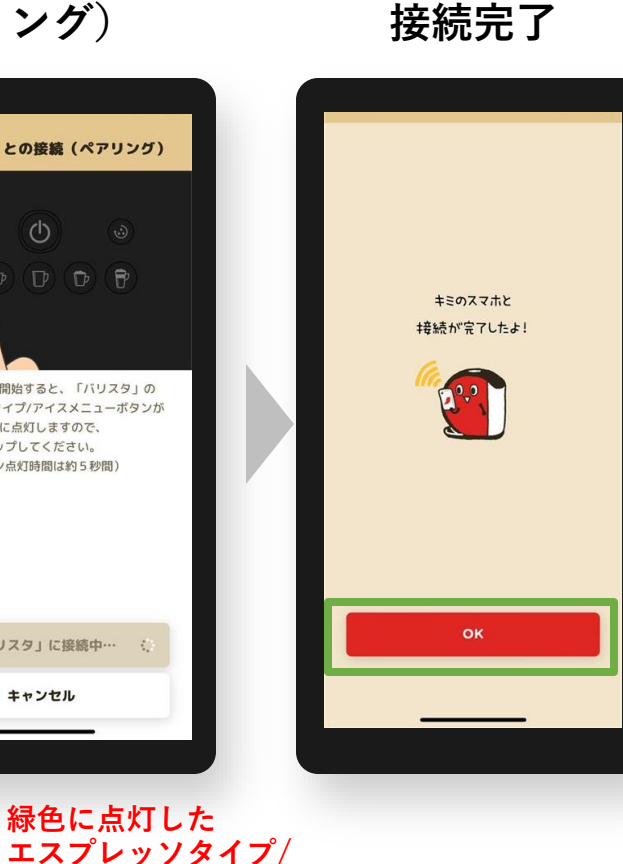

アイスメニューボタン

ペアリング

を押す

オーナー登録 シリアル番号を入力して、 ぼくのオーナーになってください。 0.0 オーナーになると、 自分以外の人が「バリスタ」で飲んでも ポイントが貯まります。 OK スキップ スキップ オーナー登録を スキップした場合

後で登録可能

オーナー登録(シリアル番号の入力) シリアル番号の オーナー登録 あなたがこの「バリスタ」のオーナー、 REF: XXXXXXXXXX 1234567AB または「ネスカフェアンバサダー」なら、 シリアル番号を入力してください。 シリアル番号(9桁の英数字) シリアル番号の確認方法 > シリアル番号はマシン本体底面または 電源コードにタグがある場合は、

確認方法

XXXXXXXXX 1234567AB

そちらをご覧ください。

バーコードの下にある

右端9桁の英数字です。

シリアル番号 右端9桁を入力する

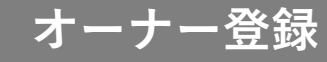

初期設定でオーナー登録をスキップした場合、後からオーナー登録する方法 ※マシンと接続(ペアリング)状態であることが必要です。

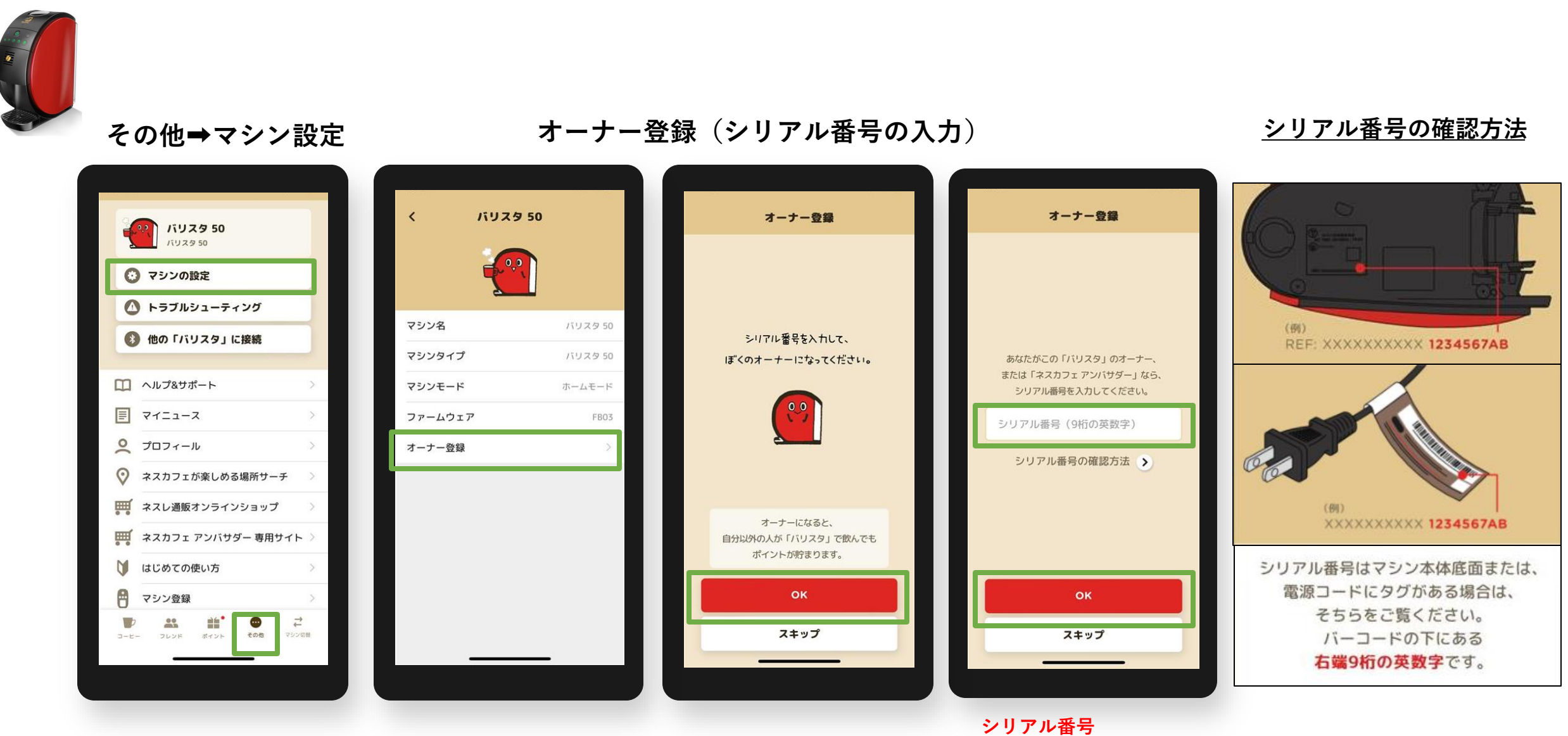

右端9桁(英数字)を入力する

# オーナー登録後のアイコン表示例 バリスタ 50[Fifty]の場合 ※ペアリング後、「オーナー」アイコンが表示

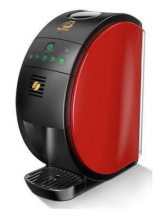

| オーナー登録かない場合 |
|-------------|
|-------------|

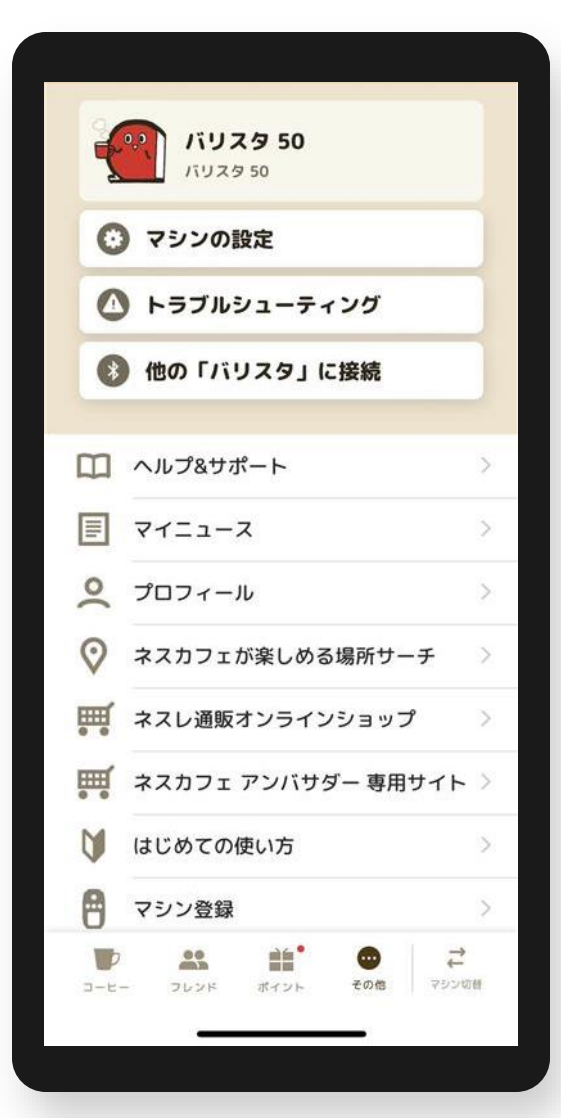

オーナー登録がある場合

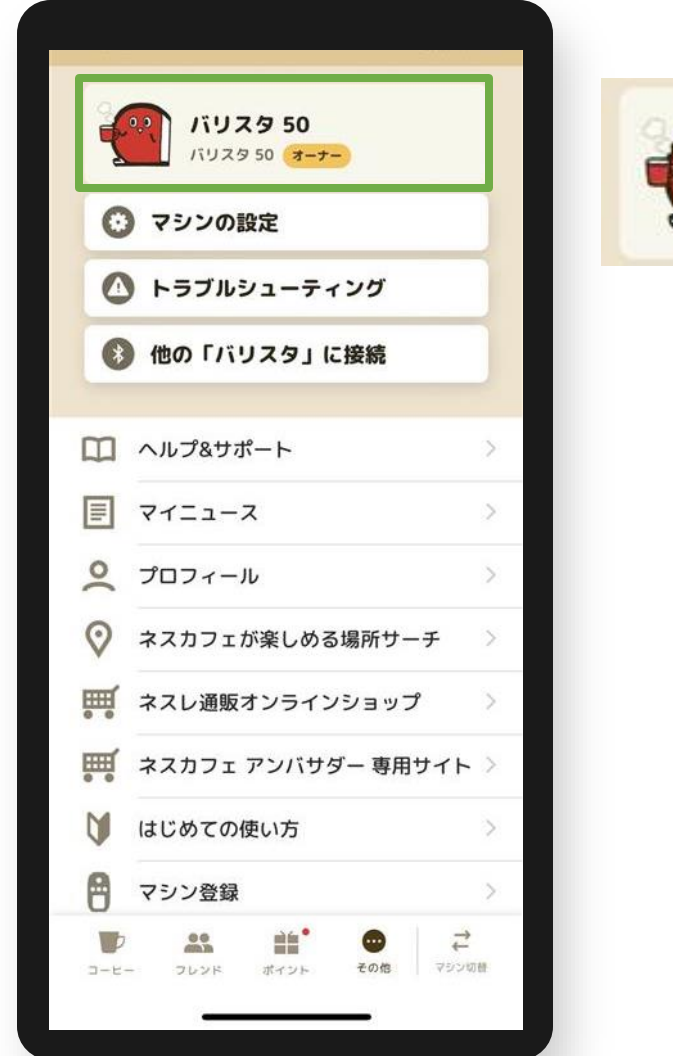

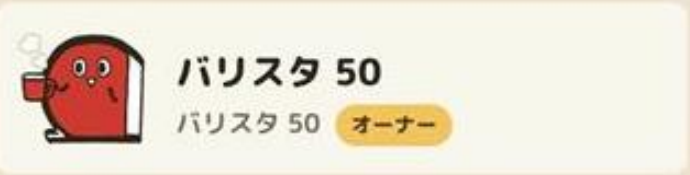

オーナー登録 よくあるご質問

- Q1.入力するシリアル番号がわからない A1.マシン本体底面または電源コードのタグを確認、バーコード下の<mark>英数字の右端9桁</mark>を入力してください。
- Q2.「オーナー登録」(シリアルナンバー入力)画面に移行しない A2. ペアリングが切れている場合があるため、マシン検索から接続(ペアリング)してください。 その他>他の「バリスタ」に接続で、マシン検索から接続(ペアリング)する。
- Q3.「オーナー登録」の表示がない
- A3. アンバサダーモードになっている場合があるため、ホームモードに切り替える。 マシン本体操作①電源を長押しする。※10秒以上 ②点滅したら手を離し、メニューが点灯に変わったら電源をOFFにする。 アプリ操作 ③その他>他の「バリスタ」に接続で、マシン検索から接続(ペアリング)する。
- Q4. オーナー登録ができない
- A4. 次の方法をお試しください。
  - ①アプリで抽出はできるか確認する。
  - (=アプリで抽出ができない場合はペアリングが外れているため、A2.の方法で確認)
  - ②アンバサダーモードになっていないか。(A3.の方法で確認)
  - ③シリアル番号の入力しても登録ができない場合、マシン電源ONにしてから再度シリアル番号の入力を お試しください。
  - ④端末(スマートフォン)のWi-Fi設定をOFFにする。

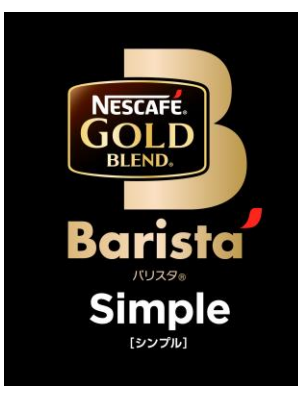

## ネスカフェ ゴールドブレンド バリスタ Simple[シンプル] (SPM9636/HPM9636)

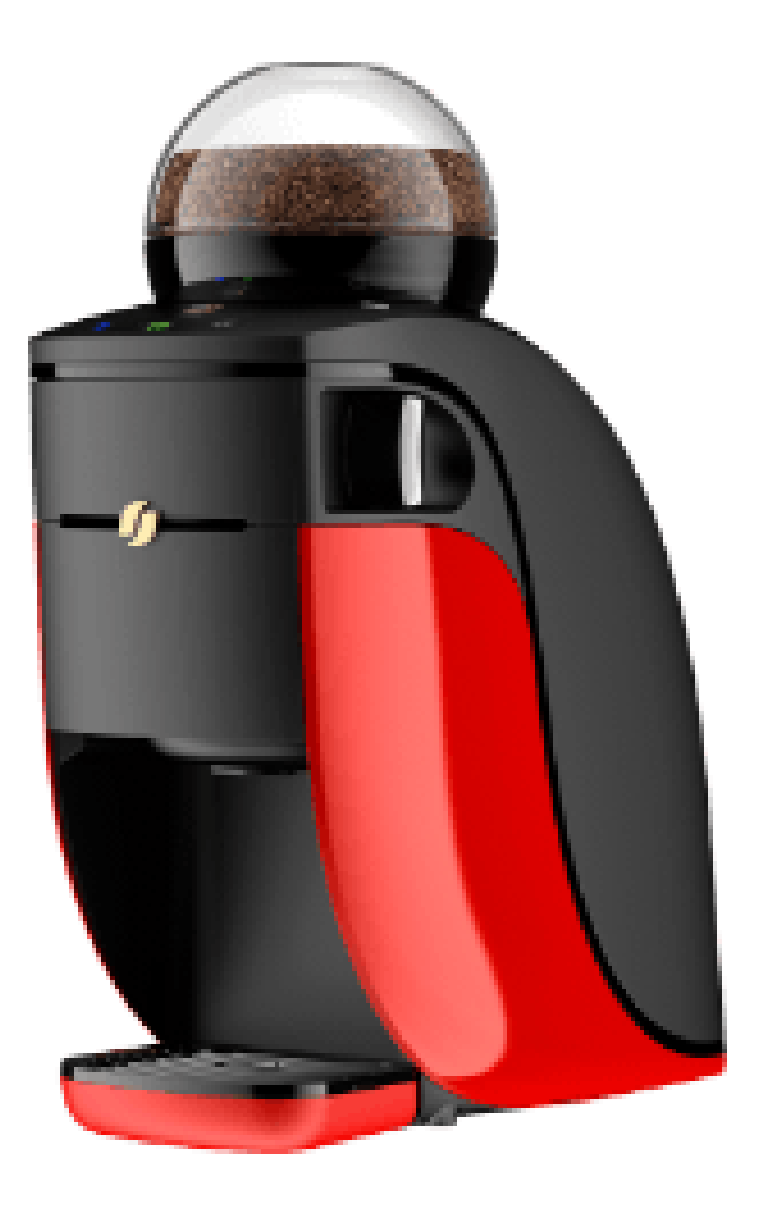

## 「バリスタ Simple[シンプル]」と「ネスカフェ アプリ」をつなげましょう(1)

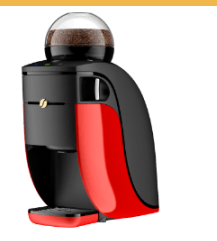

## 「ネスカフェ アプリ」の画面の案内に沿って初期設定を進めます

マシンを選択 「バリスタ Simple」を検索・選択 ネスレ会員ログイン 検索完了 マシンを選択してください 「バリスタ」の検索 「バリスタ」の検索 「バリスタ」が見つかりました。 ご利用になる「バリスタ」を 選択してください。 It all starts with a 3 NESCAFE. はじめまして! ぼく、パリスタです。 バリスタ Simple キミのスマホから コーヒーを淹れられるよう、 設定をはじめよう。 ご利用になる「バリスタ」の近くで ネスカフェ ゴールドブレンド バリスち 検索を開始してください。 80,0 登録メールアドレス はじめましょう パスワード ネスレ会員アカウントをお持ちの方は ☑ ログイン情報を保持する ログインしてください。 ネスカフェ ドルチェ グスト ログイン マシンと接続せずにはじめる 「エコ&システムパック」のQRコードを 0 「バリスタ」を検索 読み取ってポイントを貯める ネスレ会員ログイン キャンセル C もう一度検索する 後からマシンを切り替えることもできます。 アカウントを新規作成 > 「バリスタ」と接続せずにはじめる パスワードを忘れた方・再設定はこちら >

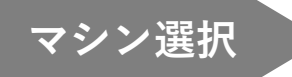

アプリ ログイン

マシン検索

## 「バリスタ Simple[シンプル]」と「ネスカフェ アプリ」をつなげましょう(2)

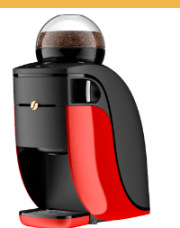

## 「ネスカフェ アプリ」の画面の案内に沿って初期設定を進めます

#### マシンと接続(ペアリング)

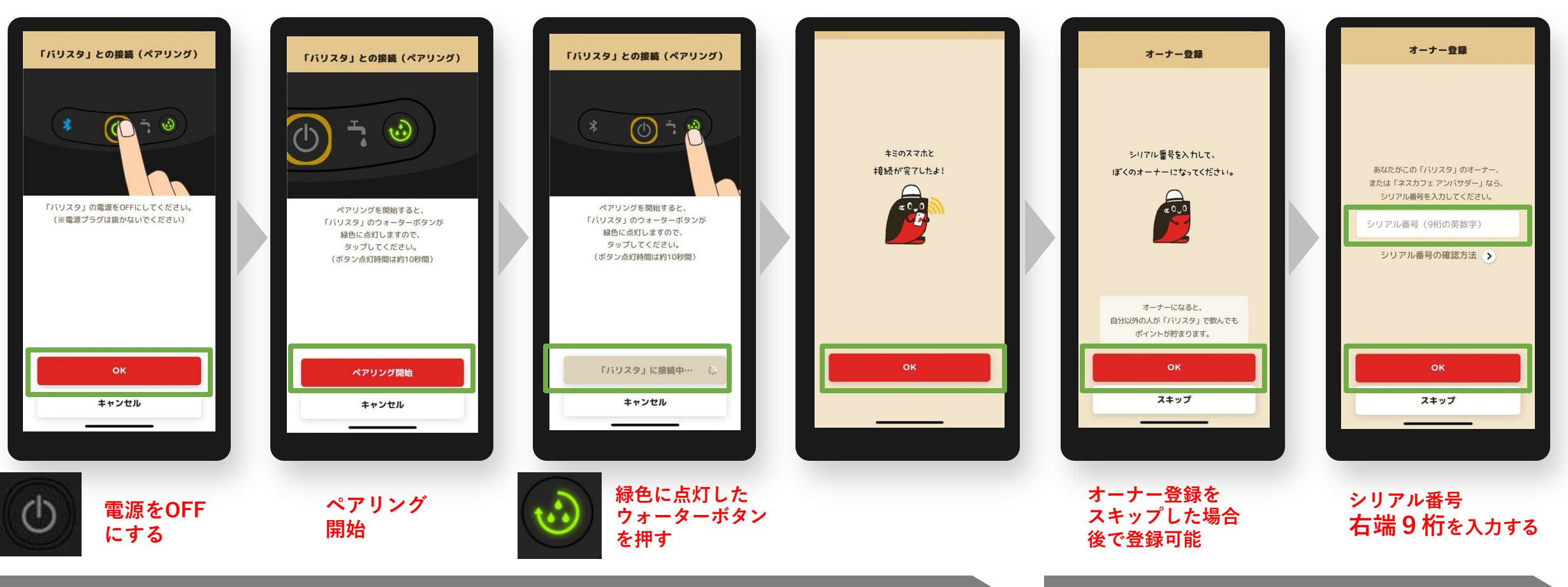

接続完了

オーナー登録(シリアル番号の入力)

オーナー登録

ペアリング

初期設定でオーナー登録をスキップした場合、後からオーナー登録する方法 ※マシンと接続(ペアリング)状態であることが必要です。

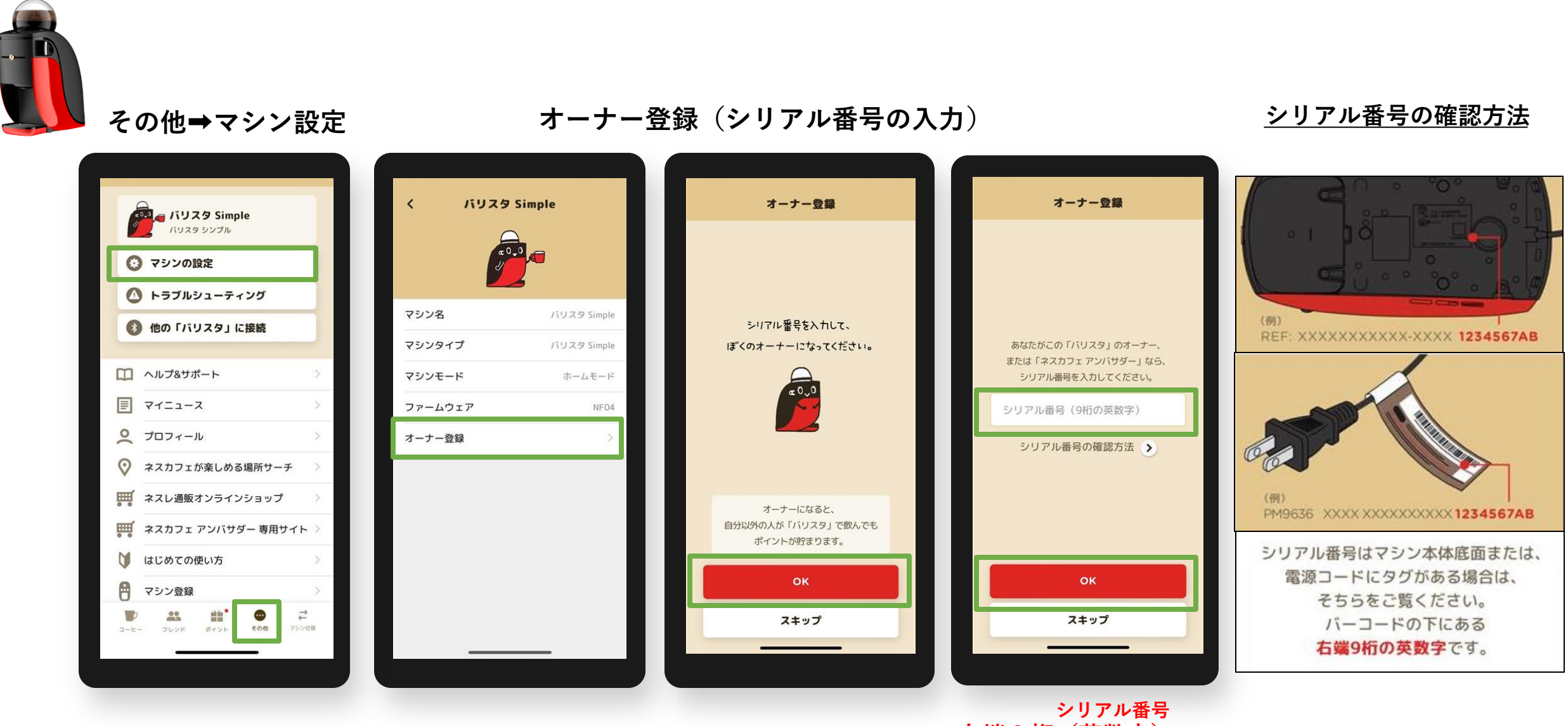

右端9桁(英数字)を入力する

# オーナー登録後のアイコン表示例 バリスタ Simple[シンプル]の場合 ※ペアリング後、「オーナー」 アイコンが表示

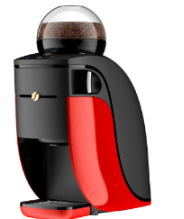

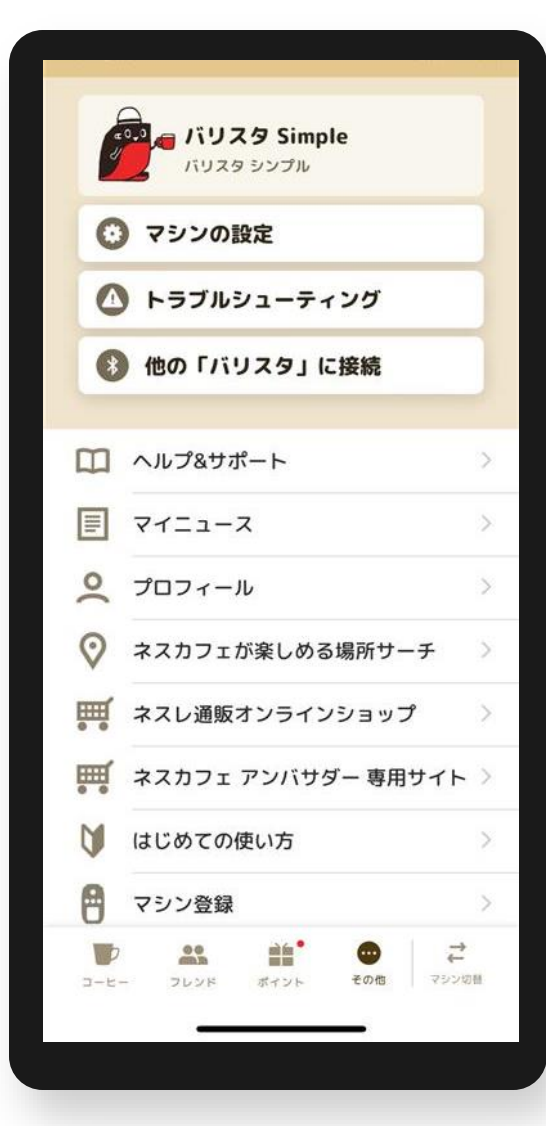

オーナー登録がある場合

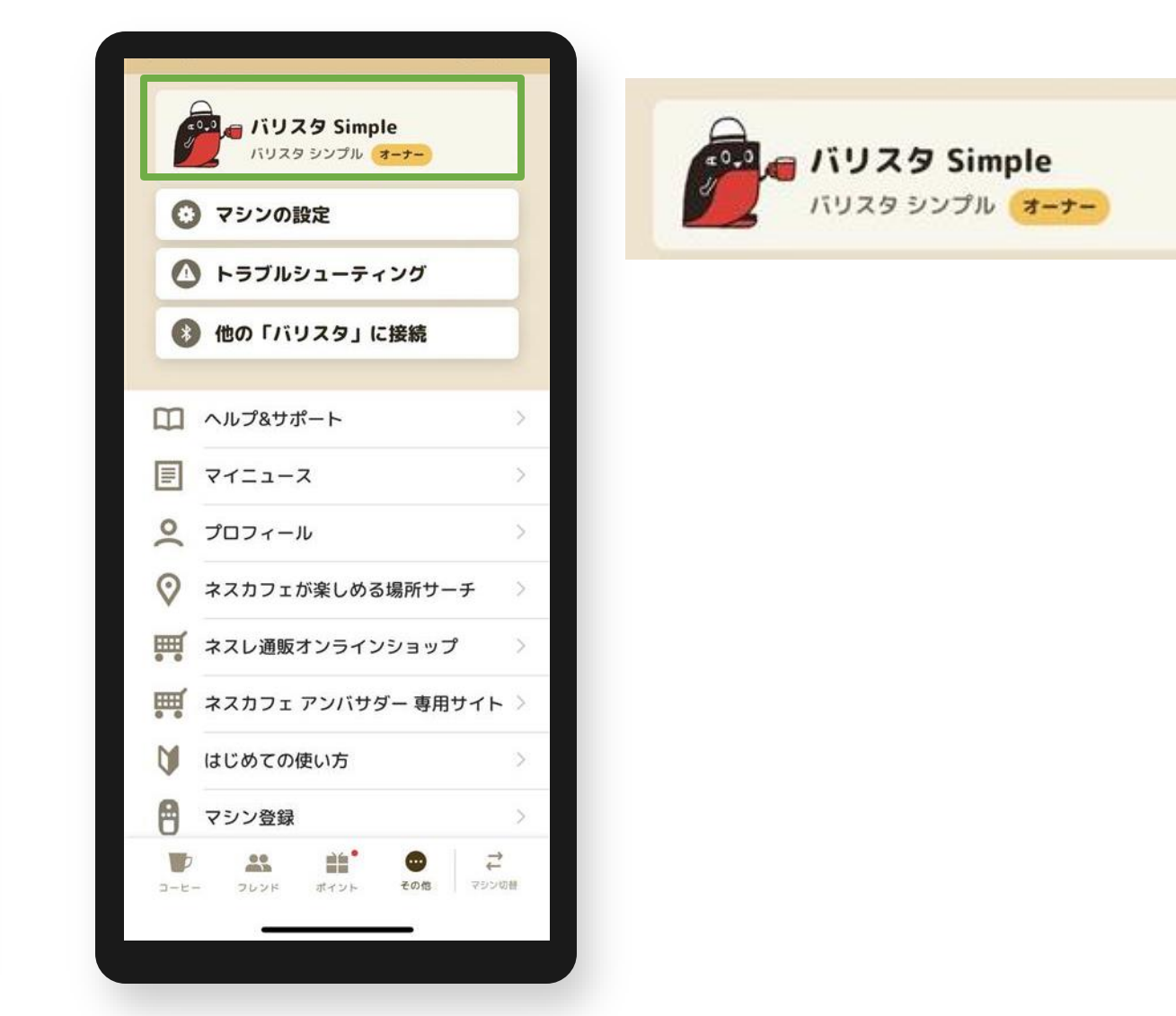

### オーナー登録 よくあるご質問

Q1.入力するシリアル番号がわからない

A1.マシン本体底面または電源コードのタグを確認、バーコード下の英数字の右端9桁を入力してください。

- Q2.「オーナー登録」(シリアルナンバー入力)画面に移行しない A2. ペアリングが切れている場合があるため、マシン検索から接続(ペアリング)してください。 その他>他の「バリスタ」に接続で、マシン検索から接続(ペアリング)する。
- Q3.「オーナー登録」の表示がない
- A3. アンバサダーモードになっている場合があるため、ホームモードに切り替える。 マシン本体操作①電源を長押しする。※10秒以上 ②点滅したら手を離し、メニューが点灯に変わったら電源をOFFにする。 アプリ操作 ③その他>他の「バリスタ」に接続で、マシン検索から接続(ペアリング)する。
- Q4. オーナー登録ができない
- A4. 次の方法をお試しください。
  - ①アプリで抽出ができるか確認する。
  - (=アプリで抽出ができない場合はペアリングが外れているため、A2.の方法で確認)
  - ②アンバサダーモードになっていないか。(A3.の方法で確認)
  - ③シリアル番号の入力しても登録ができない場合、マシン電源ONにしてから再度シリアル番号の入力を お試しください。
  - ④端末(スマートフォン)のWi-Fi設定をOFFにする。

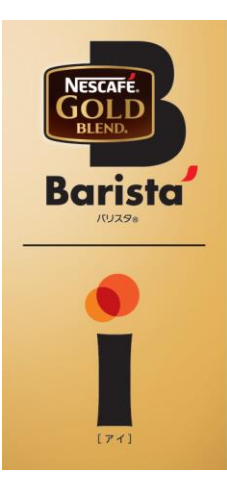

## ネスカフェ ゴールドブレンド バリスタ i [アイ] (SPM9635/HPM9635)

・オーナー登録

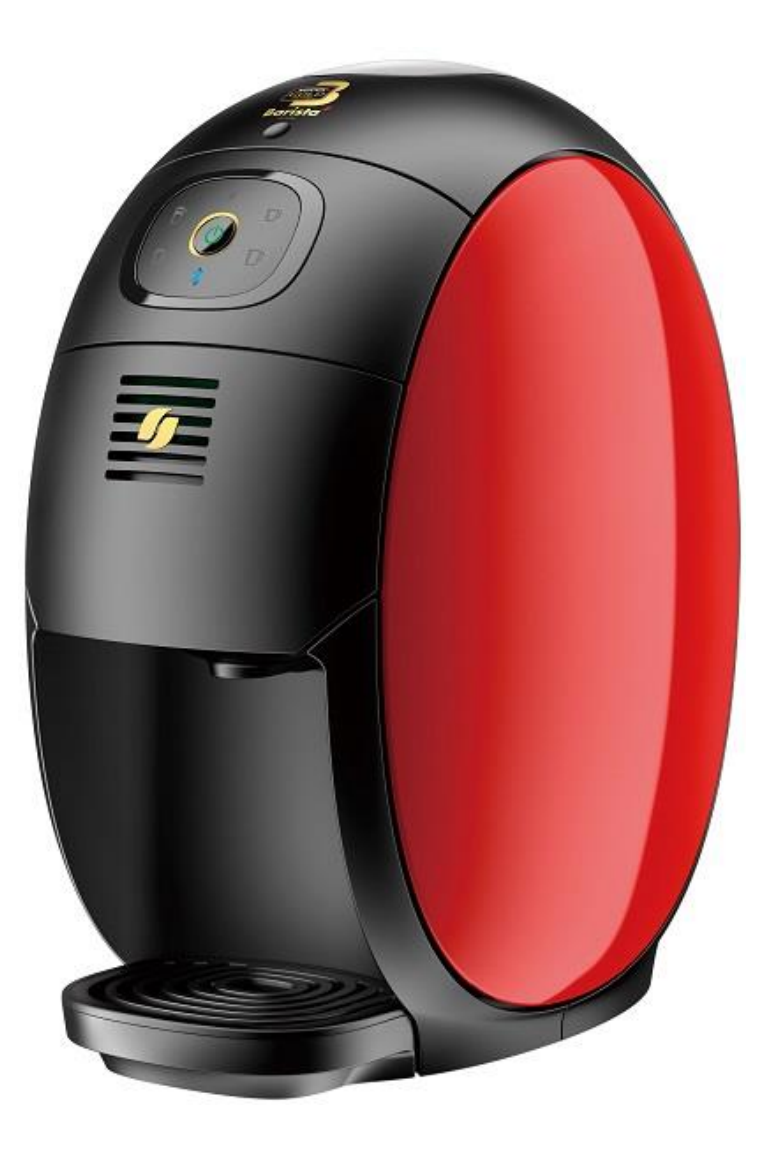

## 「バリスタ i[アイ]」と「ネスカフェ アプリ」をつなげましょう(1)

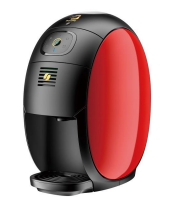

## 「ネスカフェ アプリ」の画面の案内に沿って初期設定を進めます

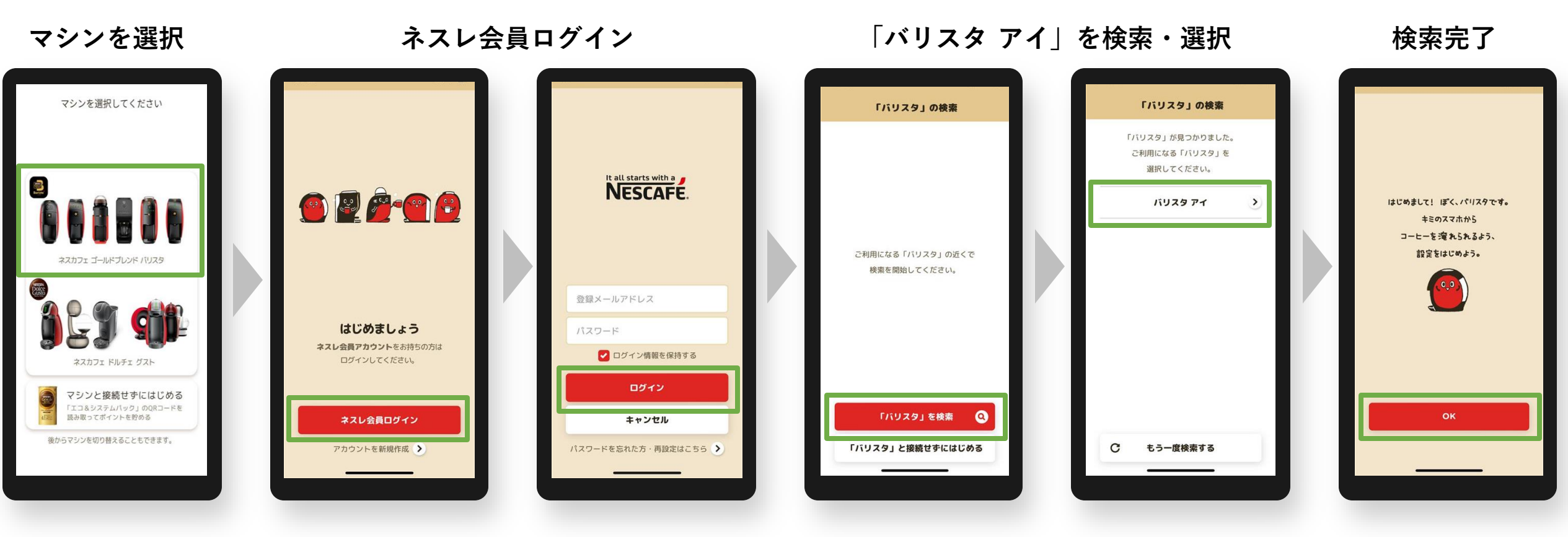

マシン選択

アプリ ログイン

マシン検索

## 「バリスタ i[アイ]」と「ネスカフェ アプリ」をつなげましょう(2)

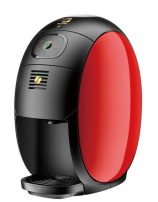

## 「ネスカフェ アプリ」の画面の案内に沿って初期設定を進めます

#### マシンと接続(ペアリング)

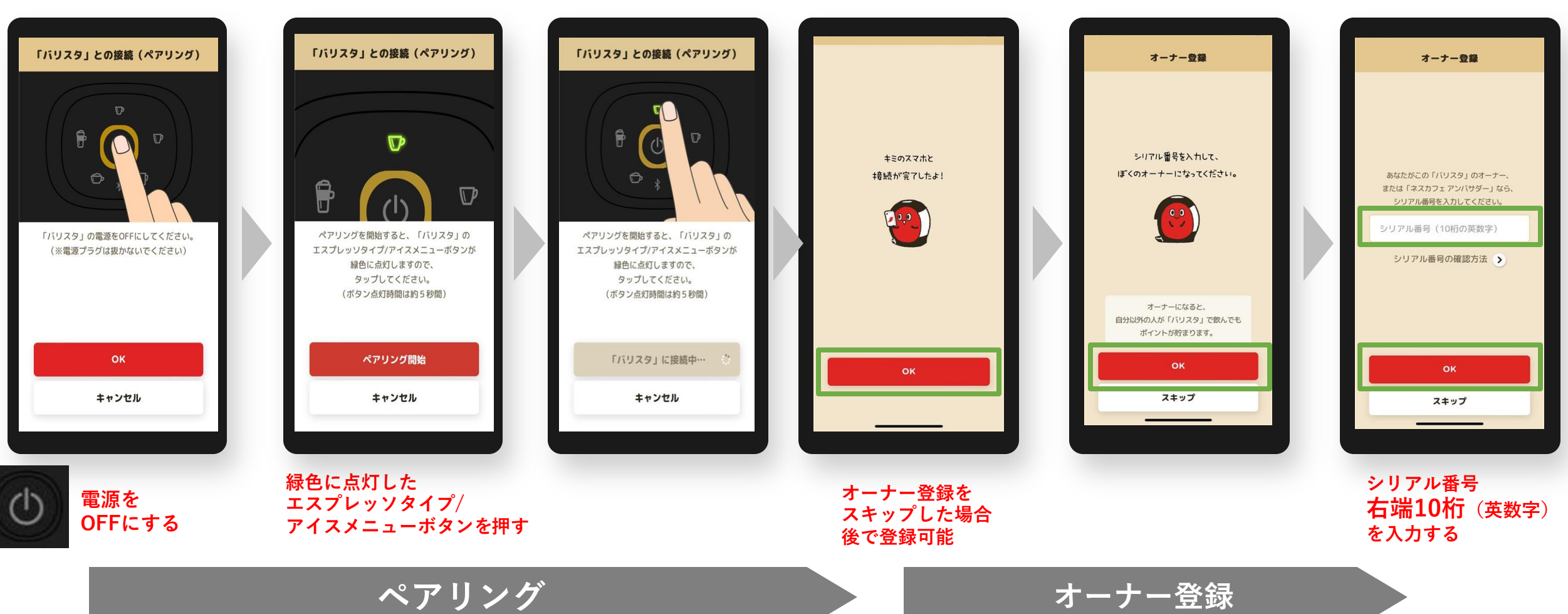

接続完了

オーナー登録(シリアル番号の入力)

初期設定でオーナー登録をスキップした場合、後からオーナー登録する方法 ※マシンと接続(ペアリング)状態であることが必要です。

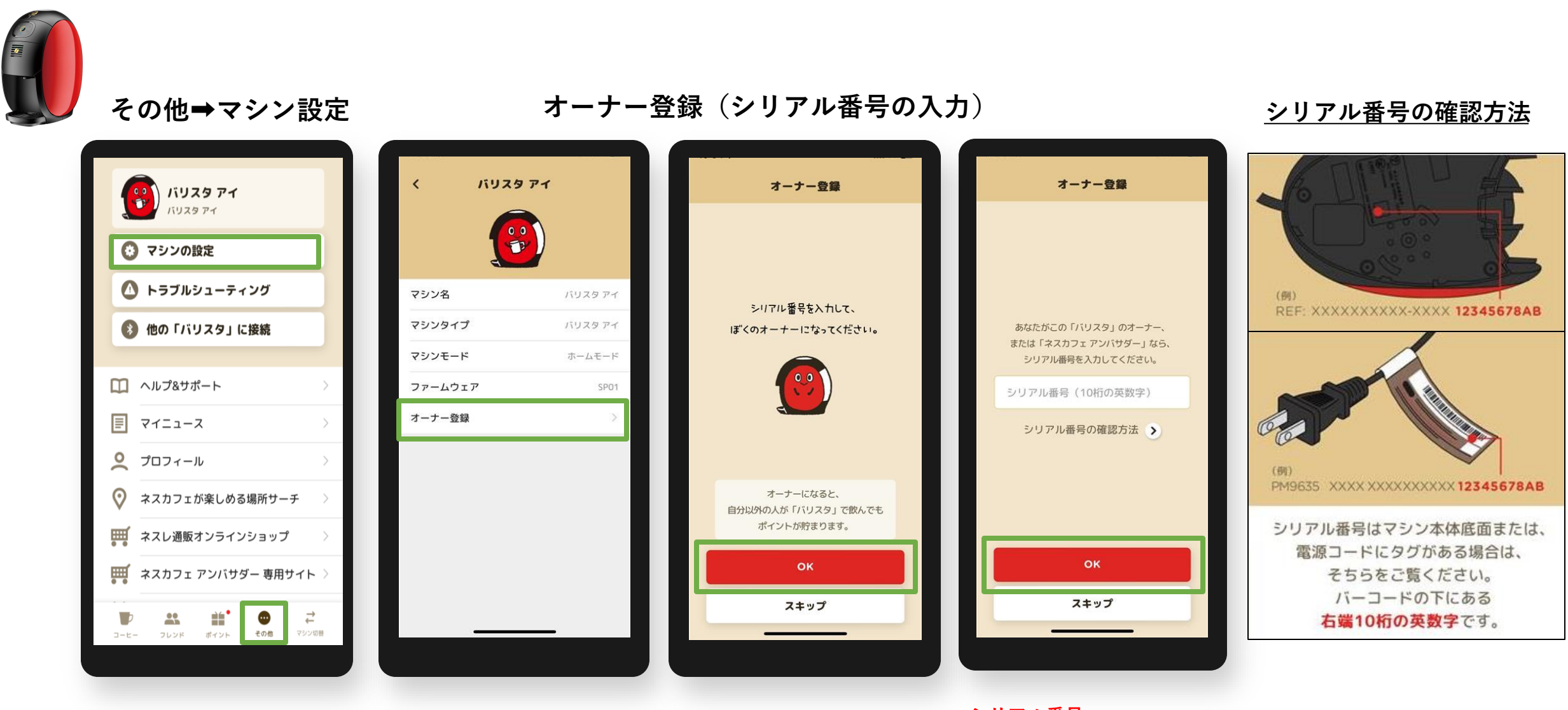

シリアル番号 右端10桁(英数字)を入力する

### オーナー登録後のアイコン表示例 バリスタi[アイ]の場合 ※ペアリング後、「オーナー」アイコンが表示

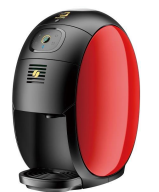

| i j j j j j j j j j j j j j j j j j j j                                                                                                    | オーナー登録がない場合                                                       | オーナー登録がある場合                               |
|----------------------------------------------------------------------------------------------------|-------------------------------------------------------------------|-------------------------------------------|
| ジ いフスタ アイ<br>(リスタ アイ)       ジ リスタ アイ<br>(リスタ アイ)         ジ マシンの設定       ジ トラブルシューティング         ジ トラブルシューティング       ジ 他の「バリスタ」に接続         ① ヘルプ&サポート       ジ         目 マイニュース       ジ         ジ ブロフィール       ジ         ジ オスカフェが楽しめる場所サーチ       ジ          ネスルフェが楽しめる場所サーチ          マンパサダー専用サイト          ネスカフェ アンバサダー専用サイト                                                                                                    |                                                                   |                                           |
| <ul> <li>○ マシンの設定</li> <li>○ トラブルシューティング</li> <li>③ 他の「バリスタ」に接続</li> <li>○ ハルブ&amp;サポート</li> <li>○ マシンの設定</li> <li>④ トラブルシューティング</li> <li>③ 他の「バリスタ」に接続</li> <li>○ ハルブ&amp;サポート</li> <li>○ マイニュース</li> <li>○ フィール</li> <li>○ フロフィール</li> <li>○ ネスカフェが楽しめる場所サーチ</li> <li>○ ネスカフェが楽しめる場所サーチ</li> <li>○ ネスカフェアンバサダー専用サイト</li> <li>○ マシンの設定</li> <li>④ トラブルシューティング</li> <li>③ アシンの設定</li> <li>④ トラブルシューティング</li> <li>③ アシンの設定</li> <li>④ トラブルシューティング</li> <li>③ アシンの設定</li> <li>④ トラブルシューティング</li> <li>③ 他の「バリスタ」に接続</li> <li>□ ヘルプ&amp;サポート</li> <li>三 マイニュース</li> <li>○ プロフィール</li> <li>○ ジンの設定</li> <li>④ トラブルシューティング</li> <li>③ 他の「バリスタ」に接続</li> <li>□ ヘルプ&amp;サポート</li> <li>三 マイニュース</li> <li>○ ブロフィール</li> <li>○ ジロフィール</li> <li>○ ジロフィール</li> <li>○ ネスカフェが楽しめる場所サーチ</li> <li>○ ネスカフェアンバサダー 専用サイト</li> </ul>                                                                                                    | <b>אי פּ</b> געזי <b>אין אין אין אין אין אין אין אין אין אין </b> | <b>バリスタ アイ</b><br>バリスタ アイ<br>バリスタ アイ オーナー |
| <ul> <li>▲ トラブルシューティング</li> <li>▲ トラブルシューティング</li> <li>▲ 他の「バリスタ」に接続</li> <li>▲ ヘルプ&amp;サポート</li> <li>マイニュース</li> <li>アイニュース</li> <li>アイニュース</li> <li>アロフィール</li> <li>アロフィール</li> <li>マロフィール</li> <li>マロフィー</li></ul> | 📀 マシンの設定                                                          | 💽 マシンの設定                                  |
| <ul> <li>         他の「バリスタ」に接続         <ul> <li>ヘルプ&amp;サポート</li></ul></li></ul>                                                                                                    | ▲ トラブルシューティング                                                     | トラブルシューティング                               |
| <ul> <li>ヘルプ&amp;サポート 〉</li> <li>マイニュース 〉</li> <li>ブロフィール 〉</li> <li>ブロフィール 〉</li> <li>ネスカフェが楽しめる場所サーチ 〉</li> <li>ネスレ通販オンラインショップ 〉</li> <li>ネスカフェ アンバサダー専用サイト 〉</li> <li>マイニュース</li> <li>マイニュース</li> <li>マイニュース</li> <li>アイニュース</li> <li>アイニュース</li> <li>アイニュース</li> <li>アイニュース</li> <li>アイニュース</li> <li>アイニュース</li> <li>アイニュース</li> <li>アイニュース</li> <li>アイニュース</li> <li>アイニュース</li> <li>アイニュース</li> <li>アイニュース</li> <li>アンバウダー専用サイト 〉</li> </ul>                                                                                                    | <b>⑧ 他の「バリスタ」に接続</b>                                              | <b>⑧ 他の「バリスタ」に接続</b>                      |
| <ul> <li>□ ヘルブ&amp;サポート 〉</li> <li>□ ヘルブ&amp;サポート 〉</li> <li>□ マイニュース 〉</li> <li>□ フィール 〉</li> <li>○ プロフィール 〉</li> <li>○ ネスカフェが楽しめる場所サーチ 〉</li> <li>○ ネスカフェが楽しめる場所サーチ 〉</li> <li>○ ネスカフェが楽しめる場所サーチ 〉</li> <li>○ ネスカフェが楽しめる場所サーチ 〉</li> <li>○ ネスカフェアンバサダー専用サイト 〉</li> </ul>                                                                                                    |                                                                   |                                           |
| <ul> <li>マイニュース )</li> <li>マイニュース )</li> <li>プロフィール )</li> <li>ネスカフェが楽しめる場所サーチ )</li> <li>ネスレ通販オンラインショップ )</li> <li>ネスカフェアンバサダー専用サイト )</li> </ul>                                                                                                    | □ ヘルプ&サポート >                                                      | ハルプ&サポート >                                |
| <ul> <li>         ・プロフィール         ・<br/>・<br/>・</li></ul>                                                                                                    | דרבדד                                                             | ד-בדד 🗐                                   |
| ネスカフェが楽しめる場所サーチ             ネスカフェが楽しめる場所サーチ             ネスカフェアンバサダー 専用サイト             ・・・・・・・・・・・・・・・・・・・・・・・・・                                                                                                    | <b>2</b> プロフィール >                                                 | プロフィール                                    |
| ・・・・・・・・・・・・・・・・・・・・・・・・・・・・・                                                                                                    | ◇ ネスカフェが楽しめる場所サーチ 〉                                               | ネスカフェが楽しめる場所サーチ >                         |
| ₩ ネスカフェ アンバサダー 専用サイト ネスカフェ アンバサダー 専用サイト                                                                                                    | ネスレ通販オンラインショップ >                                                  | ネスレ通販オンラインショップ >                          |
|                                                                                                    | 🐺 ネスカフェ アンバサダー 専用サイト >                                            | ₩ ネスカフェ アンバサダー 専用サイト >                    |
| ●     ●     ●     ↓       コーヒー     フレンド     ポイント     その他                                                                                                    |                                                                   |                                           |

バリスタ アイ
 バリスタ アイ
 バリスタ アイ
 オーナー

オーナー登録 よくあるご質問

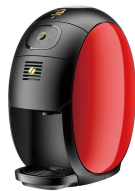

Q1.入力するシリアル番号がわからない

A1.マシン本体底面または電源コードのタグを確認、バーコード下の英数字の右端10桁を入力してください。

- Q2.「オーナー登録」(シリアルナンバー入力)画面に移行しない A2. ペアリングが切れている場合があるため、マシン検索から接続(ペアリング)してください。 その他>他の「バリスタ」に接続で、マシン検索から接続(ペアリング)する。
- Q3.「オーナー登録」の表示がない
- A3. アンバサダーモードになっている場合があるため、ホームモードに切り替えてください。 マシン本体操作①電源を長押しする。※10秒以上
  - ②点滅したら手を離し、メニューが点灯に変わったら電源をOFFにする。
  - アプリ操作 ③その他>他の「バリスタ」に接続で、マシン検索から接続(ペアリング)する。
- Q4. オーナー登録ができない
- A4. 次の方法をお試しください。
  - ①アプリで抽出ができるか確認する。
  - (=アプリで抽出ができない場合はペアリングが外れているため、A2.の方法で確認)
  - ②アンバサダーモードになっていないか。(A3.の方法で確認)
  - ③シリアル番号の入力しても登録ができない場合、マシン電源ONにしてから再度シリアル番号の入力を お試しください。
  - ④端末(スマートフォン)のWi-Fi設定をOFFにする。

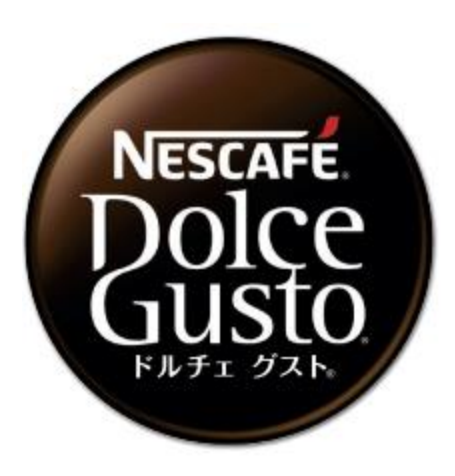

## ネスカフェ ドルチェ グスト ジェニオ アイ (MD9747S)

・オーナー登録

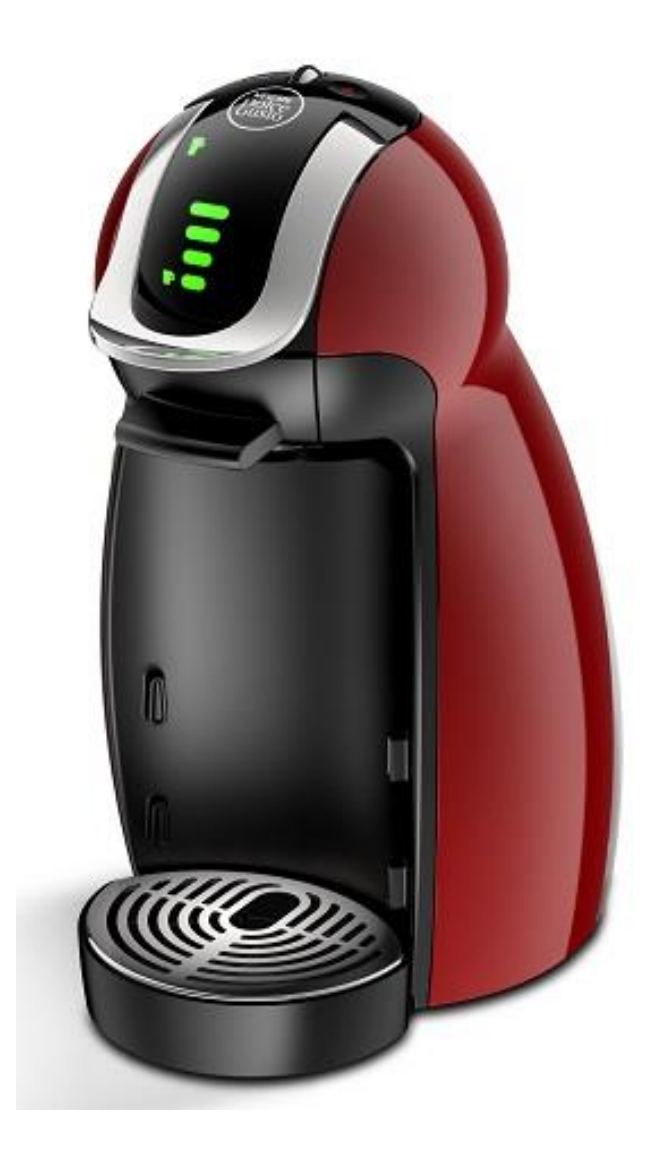

## 「ドルチェ グスト ジェニオ アイ」と「ネスカフェ アプリ」をつなげましょう(1)

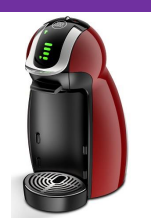

#### 「ネスカフェ アプリ」の画面の案内に沿って初期設定を進めます

ネスレ会員ログイン

#### マシンを選択

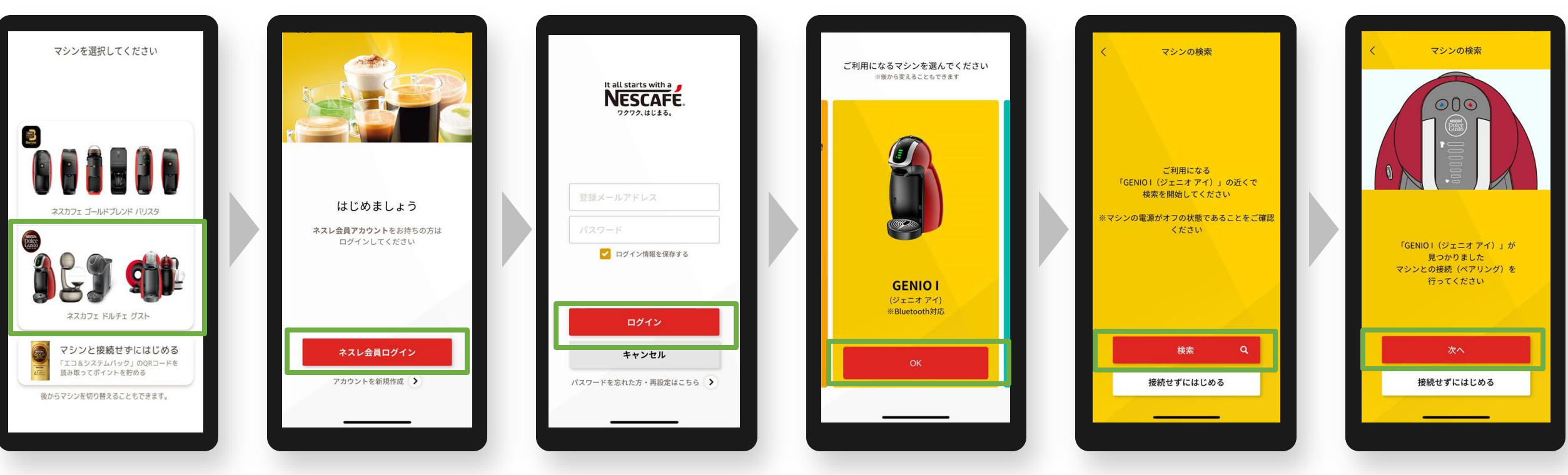

#### マシンの電源はオフ タッチパネル画面のメモリ等が点灯していない状態

「ジェニオ アイ」を選択・検索

接続完了

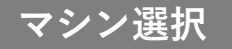

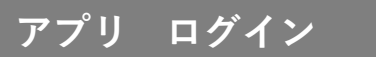

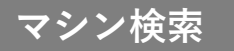

## 「ドルチェ グスト ジェニオ アイ」と「ネスカフェ アプリ」をつなげましょう(2)

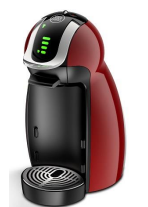

マシンと接続

(ペアリング)

#### 「ネスカフェ アプリ」の画面の案内に沿って初期設定を進めます

接続完了

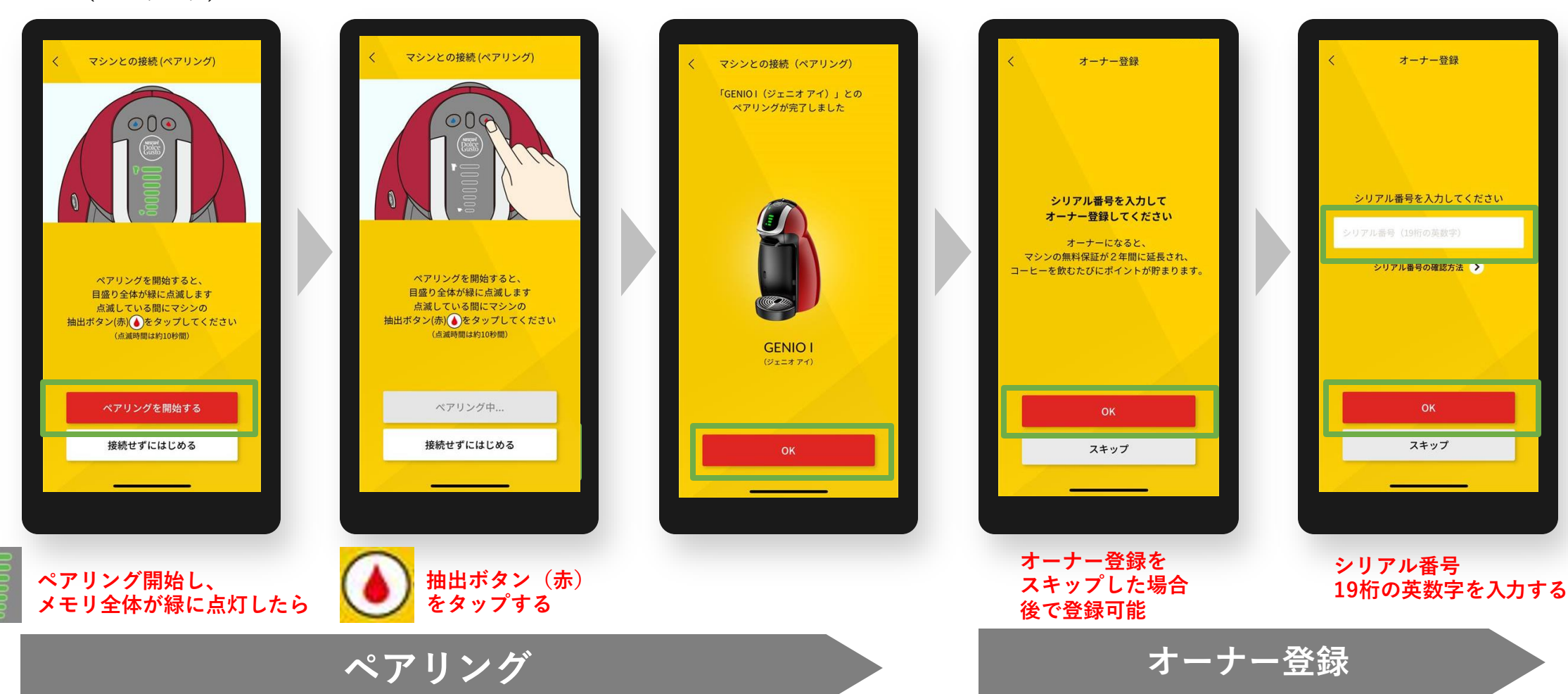

オーナー登録(シリアル番号の入力)

初期設定でオーナー登録をスキップした場合、後からオーナー登録する方法 ※マシンと接続(ペアリング)状態であることが必要です。

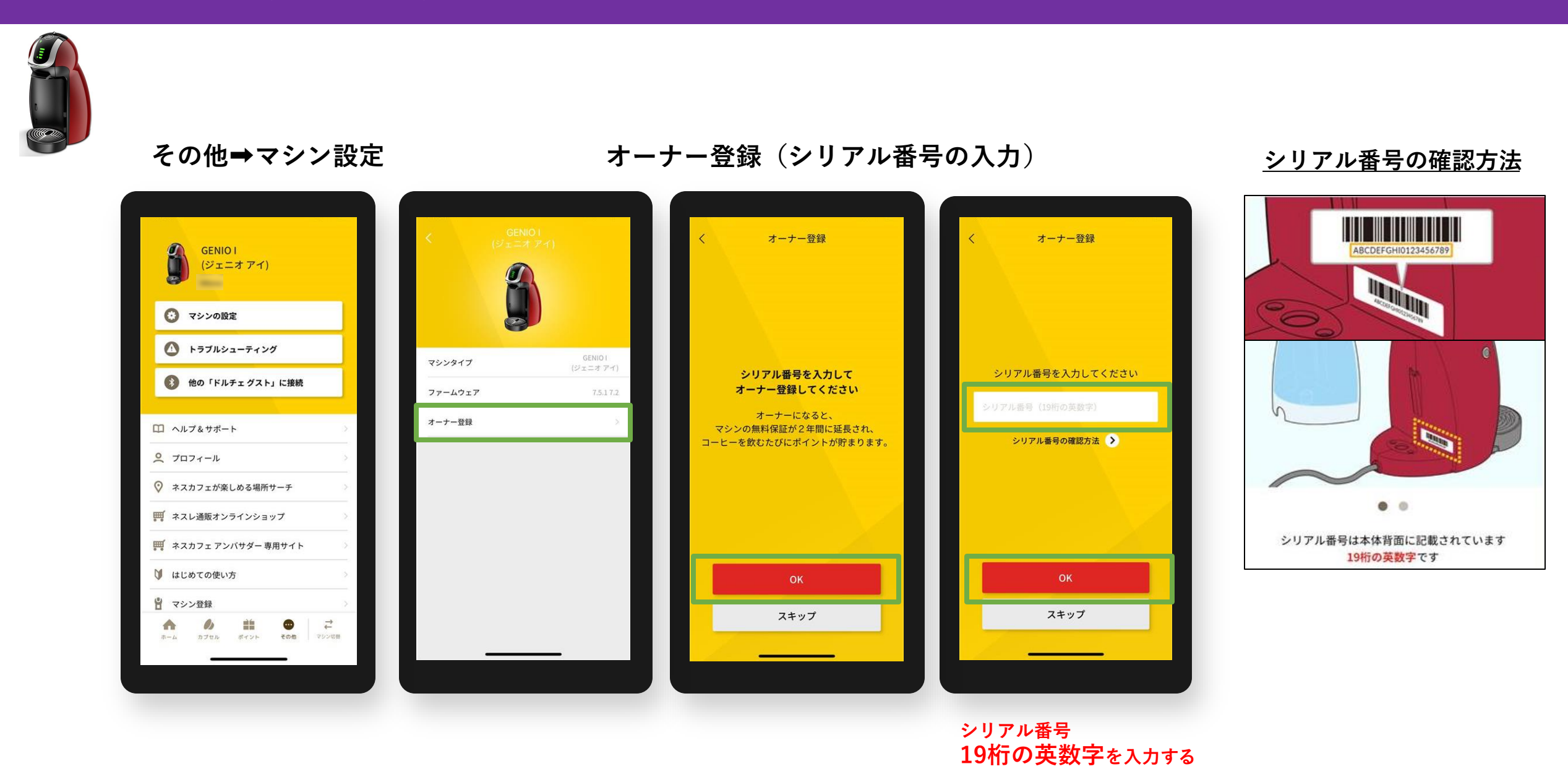

# オーナー登録後のアイコン表示例 ジェニオ アイの場合 ※ペアリング後、「オーナー」アイコンが表示

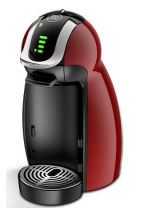

| GENIO I<br>(ジェニオ アイ)     |    | GENIO I<br>(ジェニオ アイ) |         |
|--------------------------|----|----------------------|---------|
| <ul><li>マシンの設定</li></ul> |    | オーナー ○ マシンの設定        |         |
| 🚺 トラブルシューティング            |    | ▲ トラブルシューティング        |         |
| 他の「ドルチェ グスト」に接続          |    | 🚯 他の「ドルチェ グスト」に接続    |         |
| □ ヘルプ&サポート               | 5. | □ ヘルプ&サポート           | >       |
| ♀ プロフィール                 | >  | プロフィール               | >       |
| ◊ ネスカフェが楽しめる場所サーチ        | 2  | ◇ ネスカフェが楽しめる場所サーチ    | >       |
| 🋒 ネスレ通販オンラインショップ         | >  | 🋒 ネスレ通販オンラインショップ     | >       |
| 🀖 ネスカフェ アンバサダー 専用サイト     | 5  | 🧮 ネスカフェ アンバサダー 専用サイト | >       |
| 🔰 はじめての使い方               | >  | 🔰 はじめての使い方           | 5       |
| 🖁 マシン登録                  | >  | ■ マシン登録              | >       |
| <b>☆ /) 🟥 🙂 </b> ≓       |    | A 0 🟥 🗢 🤅            | <u></u> |

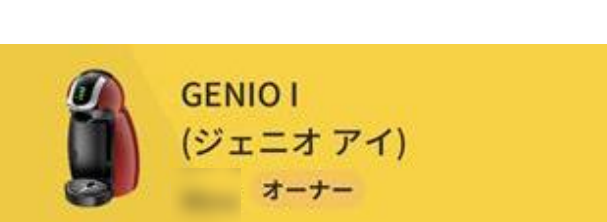

オーナー登録 よくあるご質問

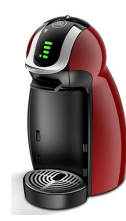

Q1.入力するシリアル番号がわからない A1.マシン本体底面または電源コードのタグを確認、バーコード下の19桁の英数字を入力してください。

Q2.「オーナー登録」(シリアルナンバー入力)画面に移行しない

A2. ペアリングが切れている場合があるため、マシン検索から接続(ペアリング)してください。 その他>他の「ドルチェ グスト」に接続で、マシン検索から接続(ペアリング)する。

Q3. オーナー登録ができない

A3. 次の方法をお試しください。

①アプリで抽出ができるか確認する。

(=アプリで抽出ができない場合はペアリングが外れているため、A2.の方法で確認)

②シリアル番号の入力しても登録ができない場合、マシン電源ONにしてから再度シリアル番号の入力を お試しください。

③端末(スマートフォン)のWi-Fi設定をOFFにする。

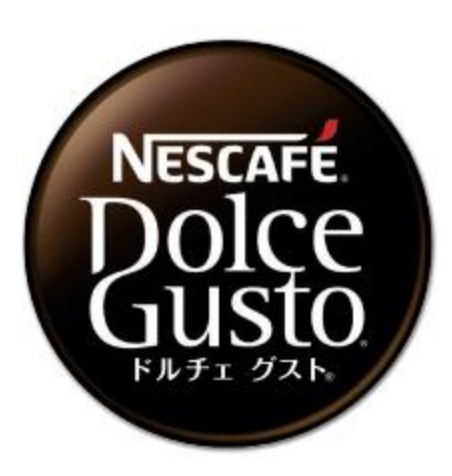

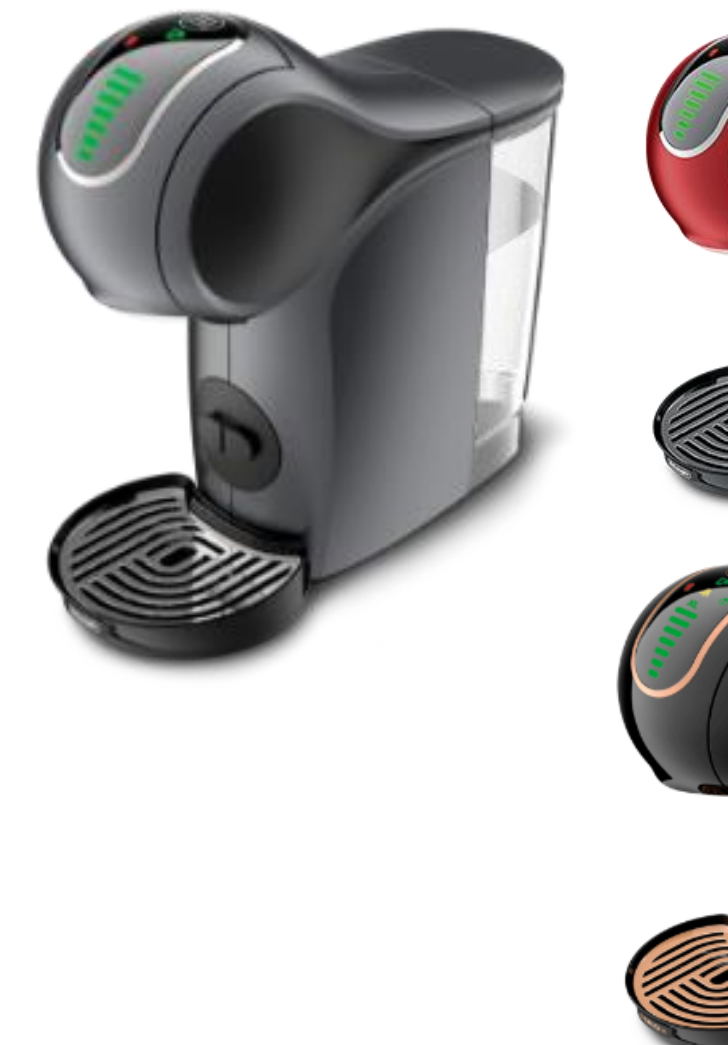

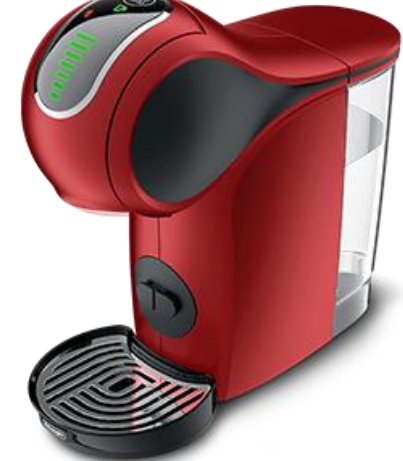

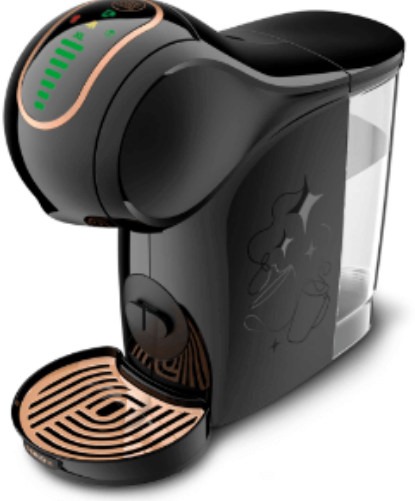

## 「ドルチェ グスト ジェニオ エス」と「ネスカフェ アプリ」をつなげましょう(1)

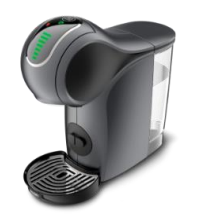

#### 「ネスカフェ アプリ」の画面の案内に沿って初期設定を進めます

ネスレ会員ログイン

マシンを選択

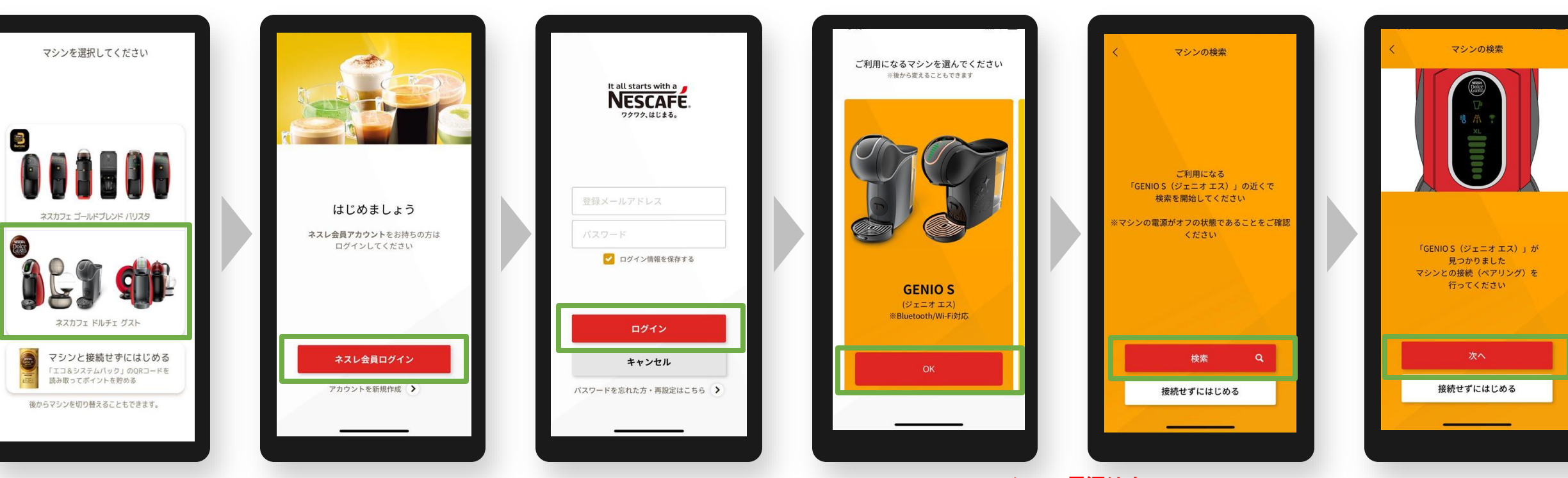

マシンの電源はオフ タッチパネル画面のメモリ等が点灯していない状態

「ジェニオ エス」を選択・検索

接続完了

マシン選択

アプリ ログイン

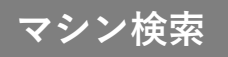

## 「ドルチェ グスト ジェニオ エス」と「ネスカフェ アプリ」をつなげましょう(2)

接続完了

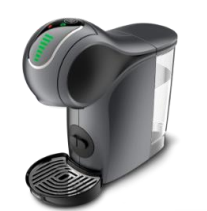

#### 「ネスカフェ アプリ」の画面の案内に沿って初期設定を進めます

#### マシンと接続(ペアリング)

#### オーナー登録(シリアル番号の入力)

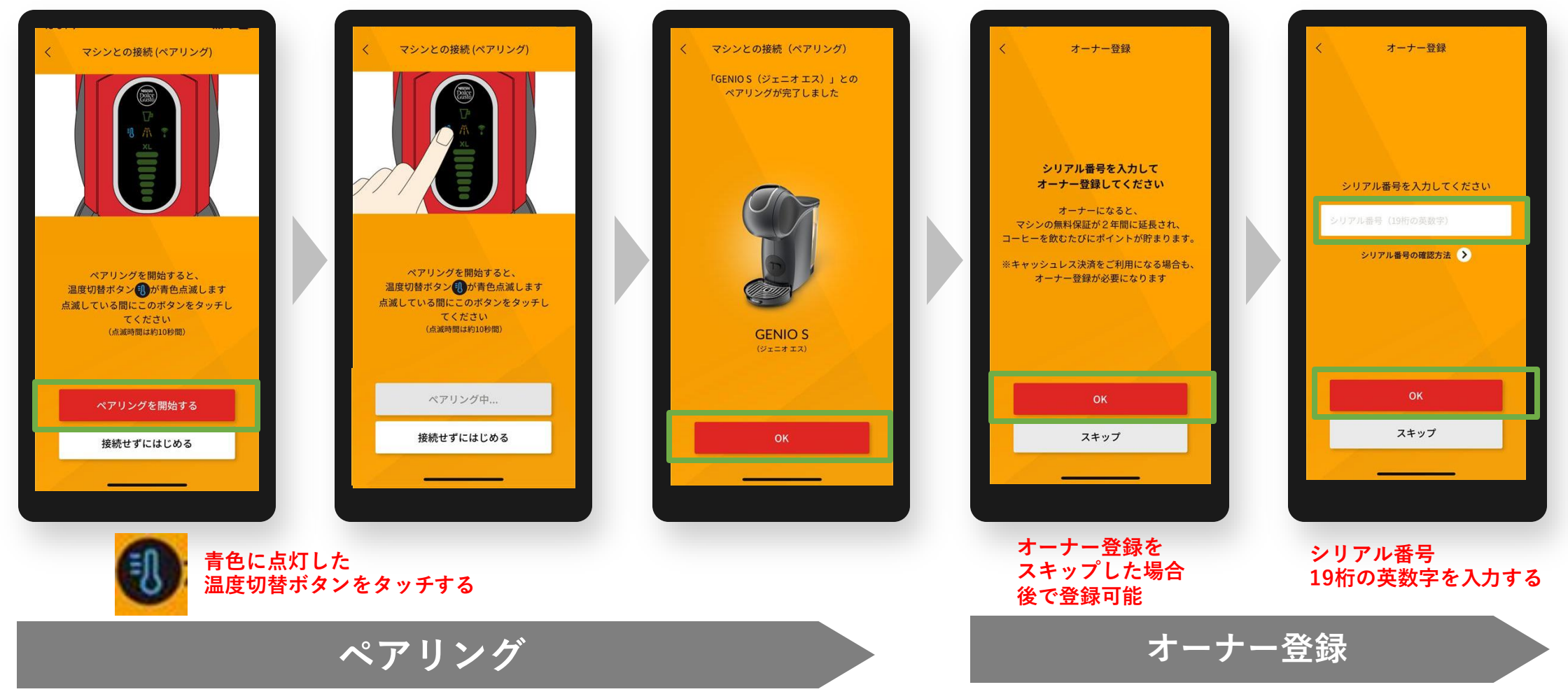

初期設定でオーナー登録をスキップした場合、後からオーナー登録する方法 ※マシンと接続(ペアリング)状態であることが必要です。

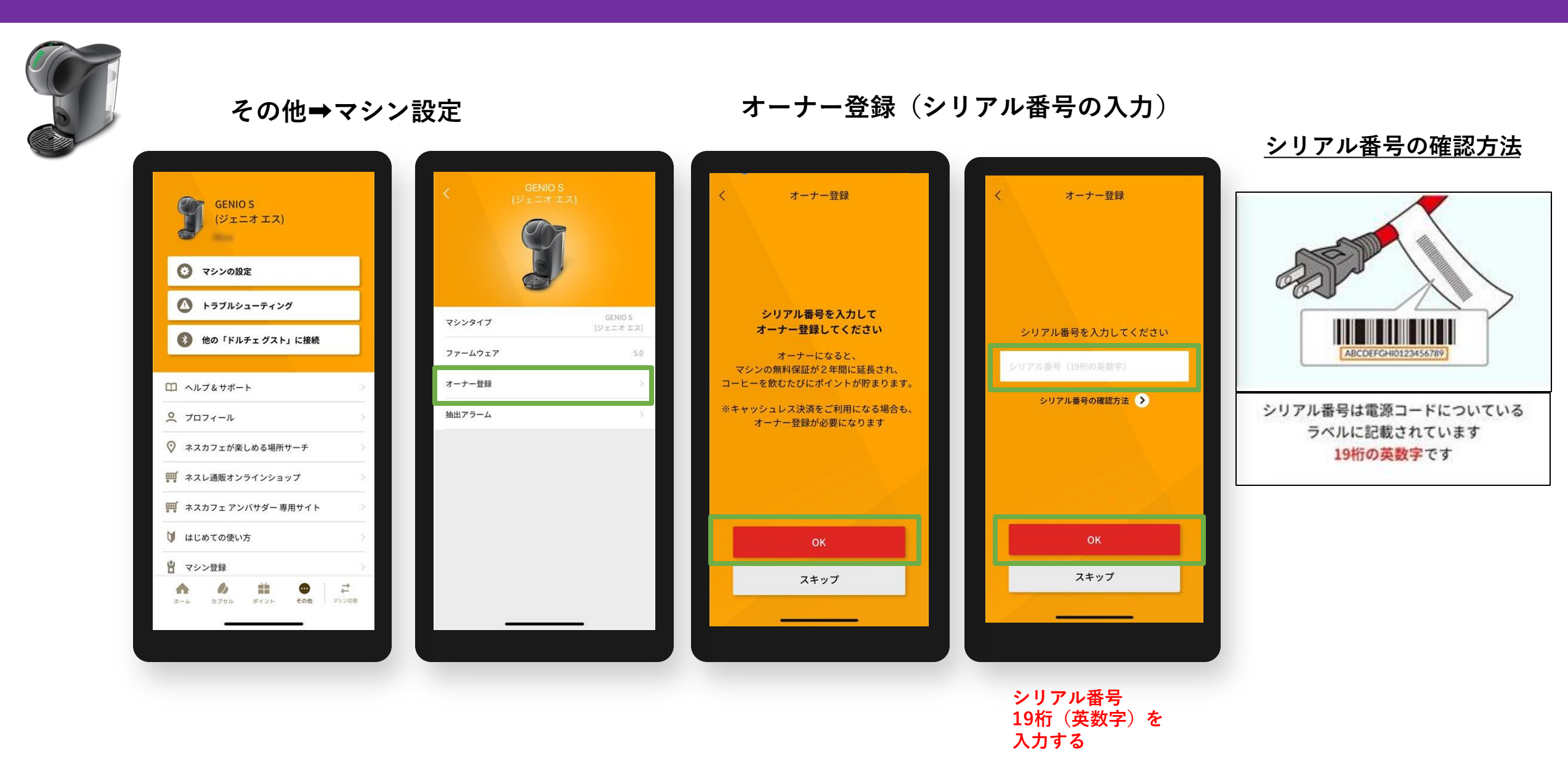

#### オーナー登録後のアイコン表示例 ジェニオ エスの場合 ※ペアリング後、「オーナー」アイコンが表示

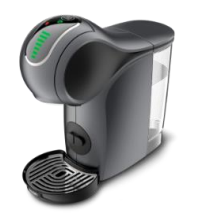

| GENIO S<br>(ジェニオ エス) |                 |
|----------------------|-----------------|
| 😧 マシンの設定             |                 |
| 🚺 トラブルシューティング        |                 |
| 🚯 他の「ドルチェ グスト」に接     | 続               |
| 口 ヘルプ&サポート           | 5               |
| <u> プロフィール</u>       | 5               |
| ◇ ネスカフェが楽しめる場所サーチ    | >               |
| 🎬 ネスレ通販オンラインショップ     | >               |
| 🎬 ネスカフェ アンバサダー 専用サイ  | ۲۰۰۰            |
| 🔰 はじめての使い方           | >               |
| 🖁 マシン登録              | >               |
| ホーム カブセル ポイント そのれ    | ★<br>す<br>マシン切替 |
|                      |                 |

オーナー登録がない場合

オーナー登録がある場合

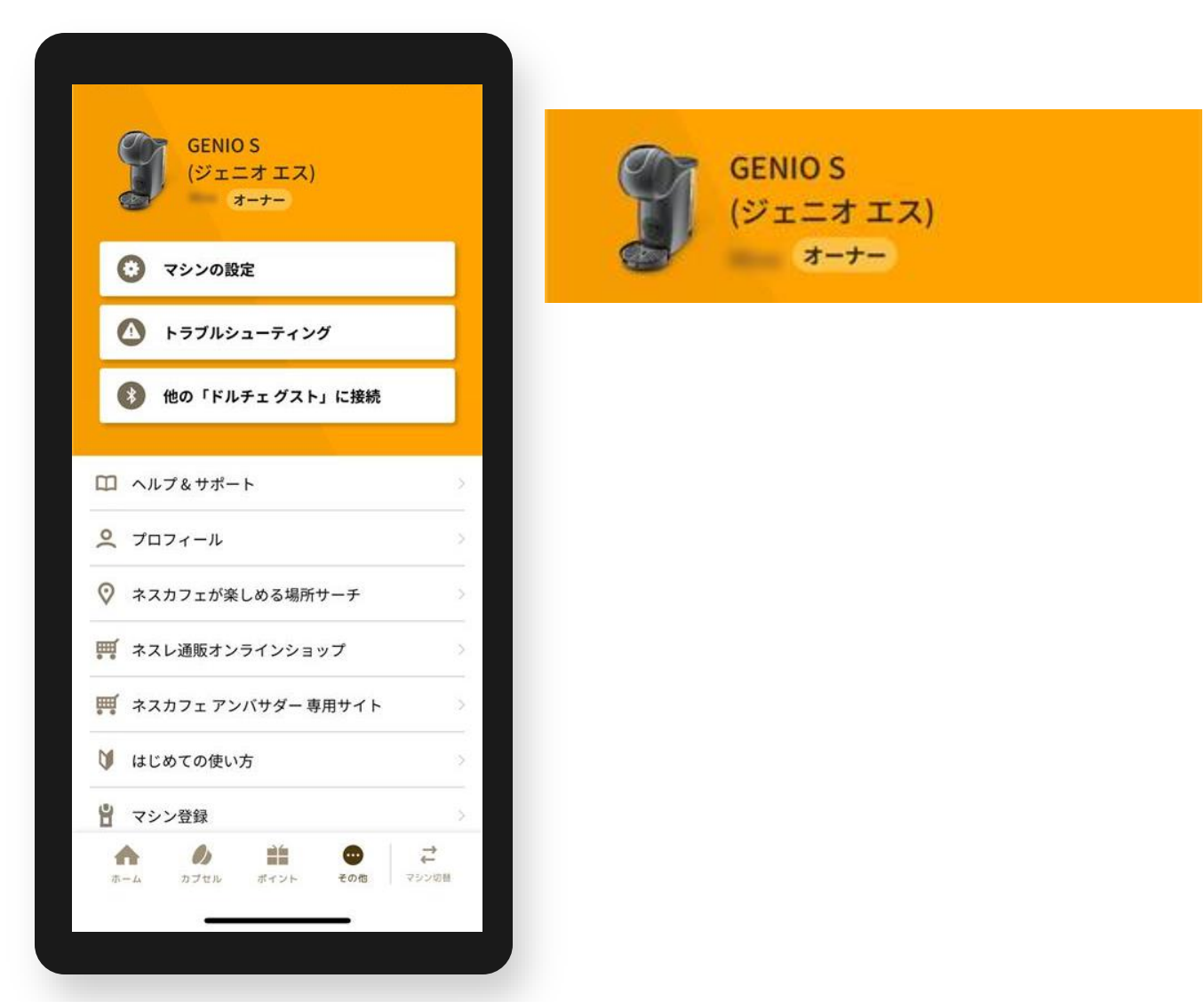

オーナー登録 よくあるご質問

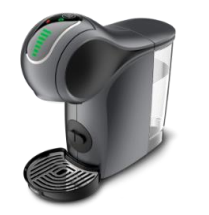

Q1.入力するシリアル番号がわからない A1.マシン本体底面または電源コードのタグを確認、バーコード下の19桁の英数字を入力してください。

Q2.「オーナー登録」(シリアルナンバー入力)画面に移行しない

- A2. ペアリングが切れている場合があるため、マシン検索から接続(ペアリング)してください。 その他>他の「ドルチェ グスト」に接続で、マシン検索から接続(ペアリング)する。
- Q3. オーナー登録ができない
- A3. 次の方法をお試しください。
  - ①アプリで抽出ができるか確認する。
  - (=アプリで抽出ができない場合はペアリングが外れているため、A2.の方法で確認)
  - ②シリアル番号の入力しても登録ができない場合、マシン電源ONにしてから再度シリアル番号の入力を お試しください。
  - ③端末(スマートフォン)のWi-Fi設定をOFFにする。

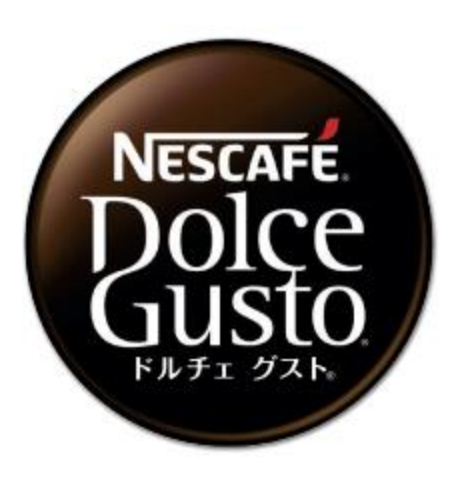

# ネスカフェ ドルチェ グスト エスペルタ (MD9779)

・オーナー登録

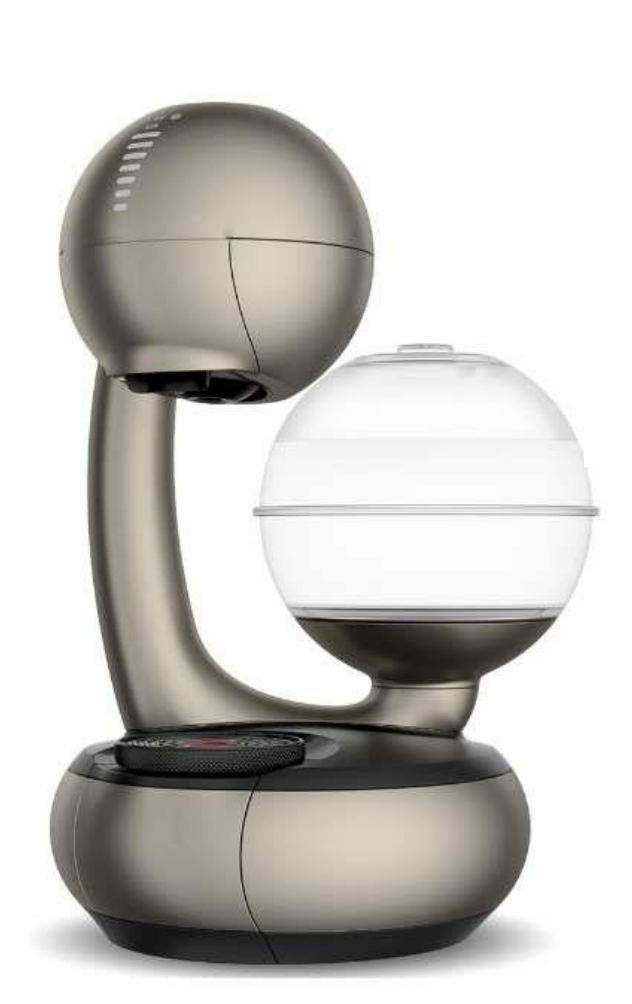

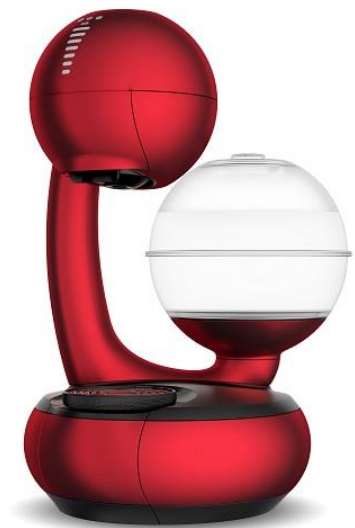

### 「ドルチェ グスト ジェニオ エス」と「ネスカフェ アプリ」をつなげましょう(1)

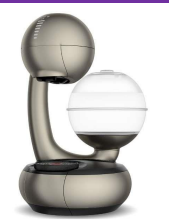

#### 「ネスカフェ アプリ」の画面の案内に沿って初期設定を進めます

ネスレ会員ログイン

マシンを選択

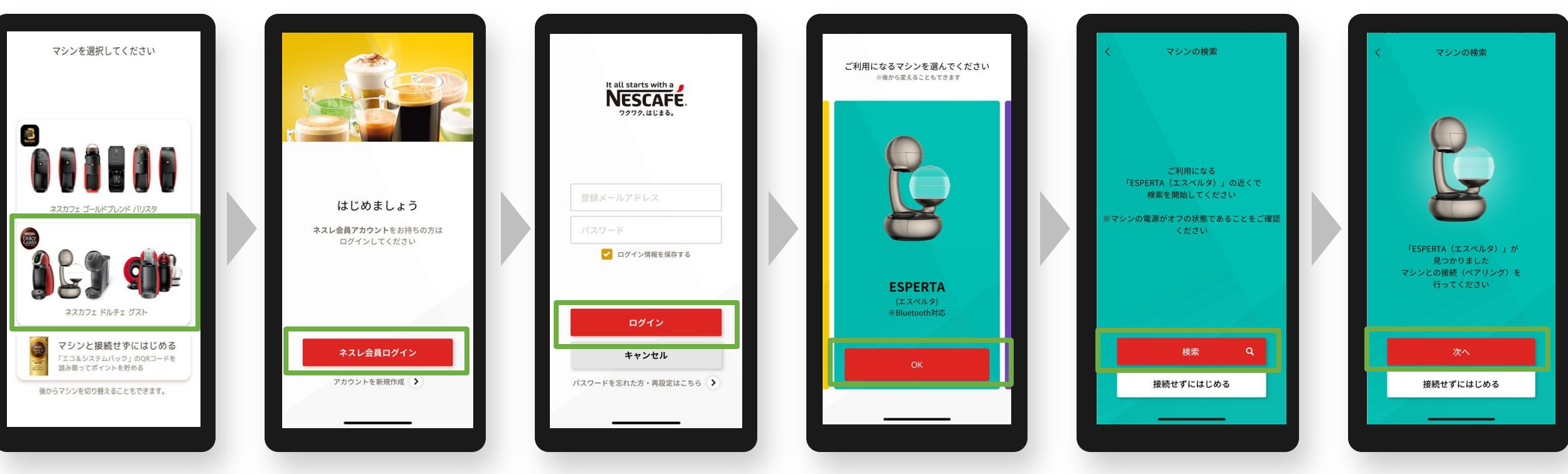

#### マシンの電源はオフ メモリ等が点灯していない状態

マシン検索

「エスペルタ」を選択・検索

接続完了

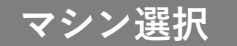

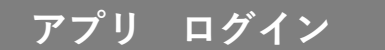

## 「ドルチェ グスト エスペルタ」と「ネスカフェ アプリ」をつなげましょう(2)

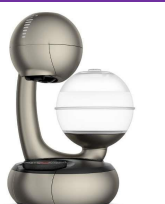

#### 「ネスカフェ アプリ」の画面の案内に沿って初期設定を進めます

#### マシンと接続(ペアリング)

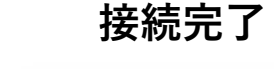

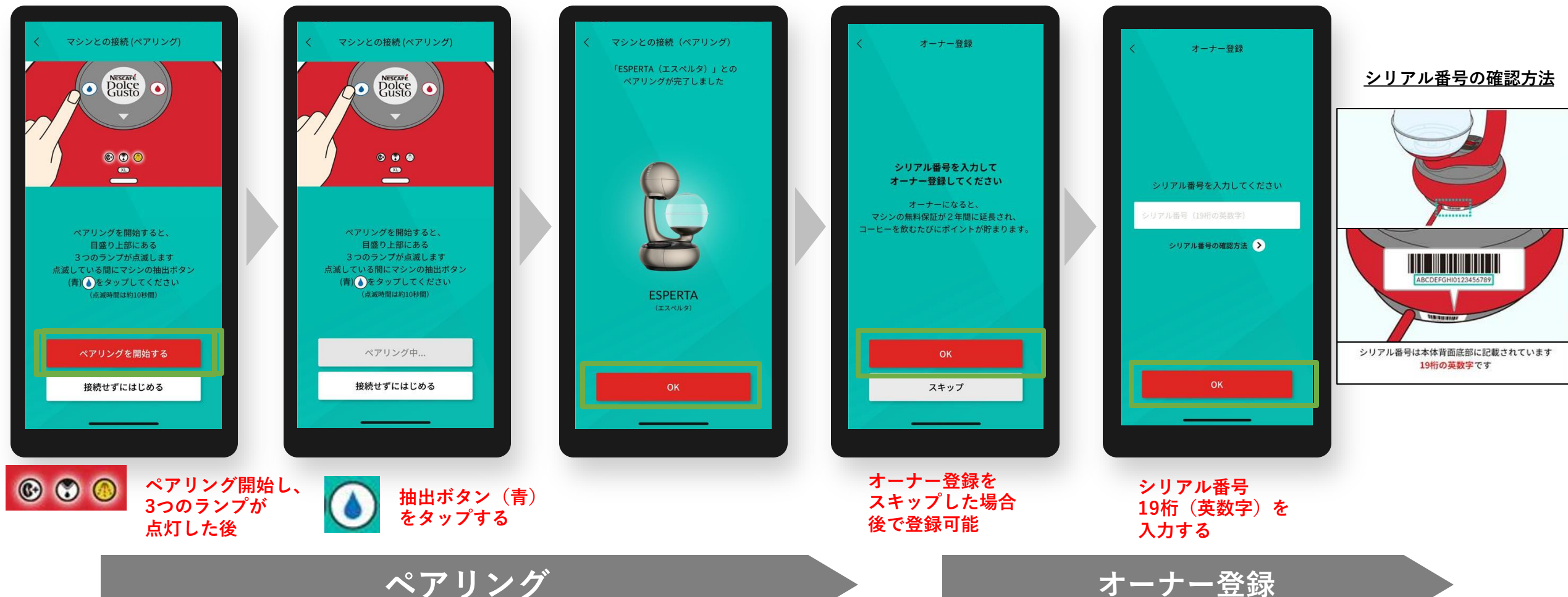

オーナー登録(シリアル番号の入力)

初期設定でオーナー登録をスキップした場合、後からオーナー登録する方法 ※マシンと接続(ペアリング)状態であることが必要です。

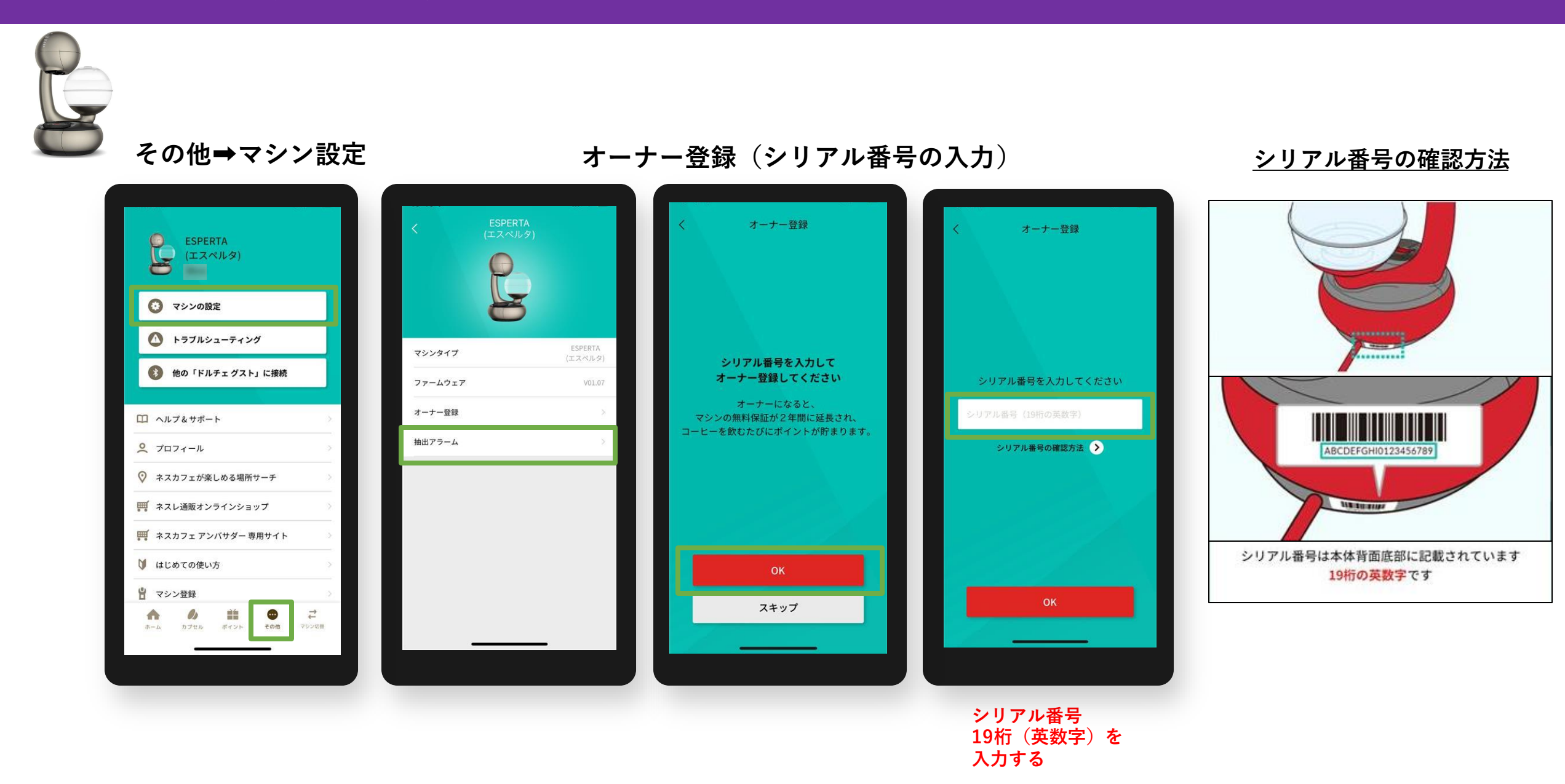

# オーナー登録後のアイコン表示例 エスペルタ の場合 ※ペアリング後、「オーナー」アイコンが表示

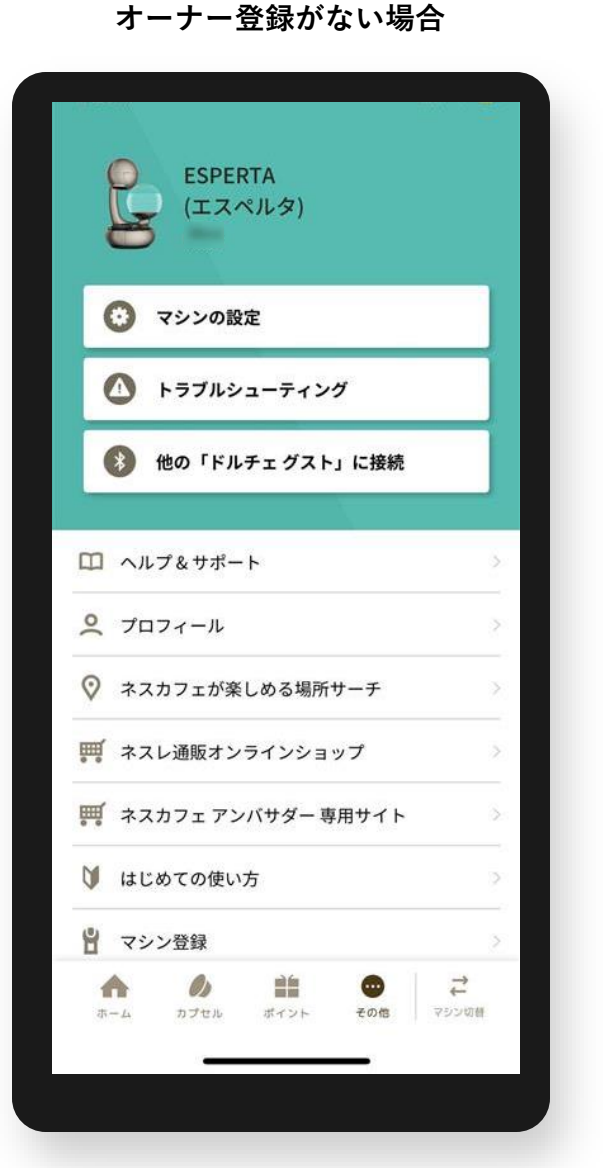

#### オーナー登録がある場合

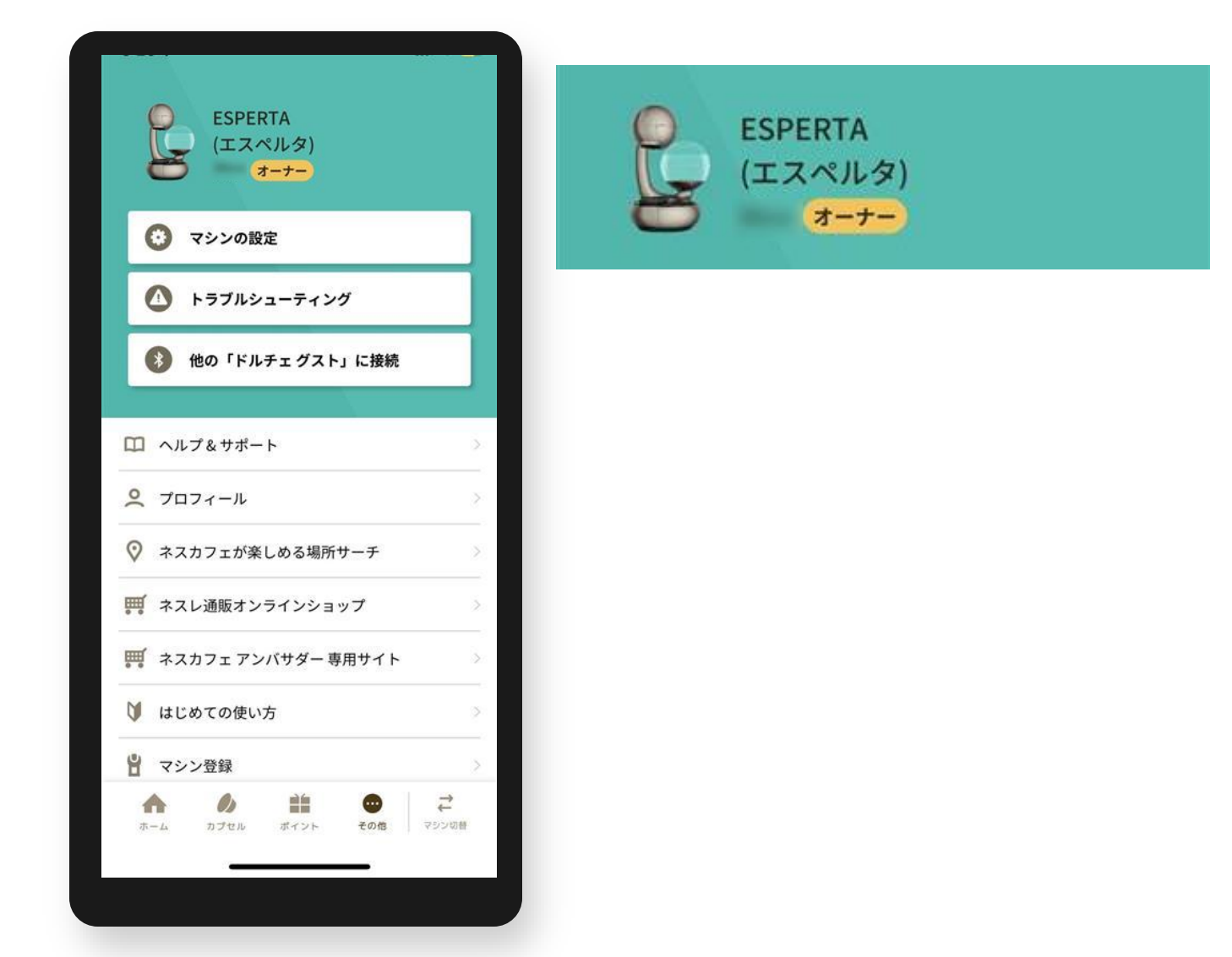

オーナー登録 よくあるご質問

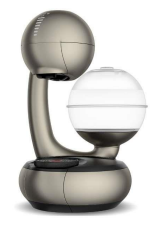

Q1.入力するシリアル番号がわからない A1.マシン本体底面または電源コードのタグを確認、バーコード下の19桁の英数字を入力してください。

Q2.「オーナー登録」(シリアルナンバー入力)画面に移行しない A2. ペアリングが切れている場合があるため、マシン検索から接続(ペアリング)してください。

その他>他の「ドルチェ グスト」に接続で、マシン検索から接続(ペアリング)する。

- Q3. オーナー登録ができない
- A3. 次の方法をお試しください。
  - ①アプリで抽出ができるか確認する。
  - (=アプリで抽出ができない場合はペアリングが外れているため、A2.の方法で確認)
  - ②シリアル番号の入力しても登録ができない場合、マシン電源ONにしてから再度シリアル番号の入力を お試しください。
  - ③端末(スマートフォン)のWi-Fi設定をOFFにする。